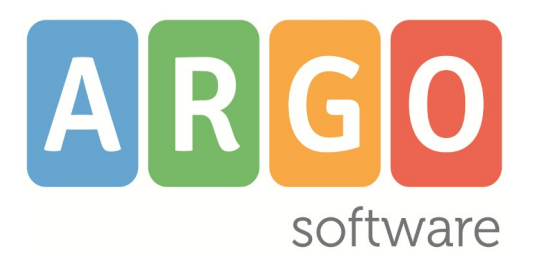

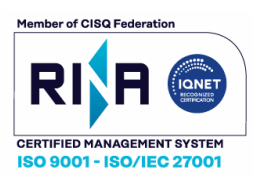

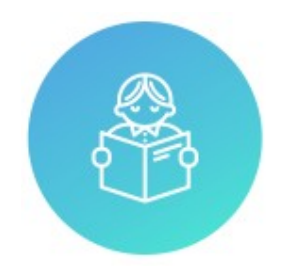

## Alunni Web

Raccolta dei Leggimi di Variazione delle versioni <u>più recenti</u>

## Alunni Web 4.19.0

Versione 04/06/2025

## Sommario

| ALUNNI 4.19                                                     | 4  |
|-----------------------------------------------------------------|----|
| Alunni 4,19,0                                                   | 4  |
| Gestione casistiche non ammissione esame di stato               | 4  |
| Altre variazioni                                                | 4  |
| ALUNNI 4.18                                                     | 5  |
| Alunni 4.18.1                                                   | 5  |
| Alunni 4.18.0                                                   | 5  |
| Aggiornamento modelli per la scuola Primaria OM 3/2025          | 5  |
| Aggiornamento modello Verbale Scrutinio Finale con riporto Voti | 9  |
| Aggiornamento modelli Personalizzabili Sec. di I grado          | 9  |
| Aggiornamento modelli PDF Personalizzabili sec. di I grado      |    |
| ALUNNI 4.17                                                     | 11 |
| Alunni 4.17.2                                                   |    |
| Alunni 4.17.1                                                   |    |
| Alunni 4.17.0                                                   |    |
| Miglioramento certificato di orientamento                       |    |
| Elenco alunni con consiglio di orientamento                     |    |
| ALUNNI 4.16                                                     | 12 |
| Alunni 4.16.0                                                   |    |
| Adattamento allegato A, ai sensi dell'art. 3 comma 1 DM 229/24  |    |
| ALUNNI 4.15                                                     | 13 |
| Alunni 4.15.1                                                   |    |
| Aluppi 4.15.0                                                   | 10 |
| Aluliii 4.15.0                                                  |    |
| Debug                                                           |    |
| ALLINNI 4 14                                                    | 15 |
|                                                                 |    |
| Alunni 4.14.0                                                   |    |
| Riconferma obiettivi di apprendimento dall'anno precedente      |    |
| Aggiornamento del flusso 2025 per Invalsi                       |    |
|                                                                 |    |
| ALUNNI 4.13                                                     | 21 |
| Alunni 4.13.0                                                   | 21 |
| Comunicazione destinazioni per il dimensionamento scolastico    |    |
| ALUNNI 4.12                                                     | 23 |
|                                                                 |    |
| Alunni 4.12.0                                                   |    |
|                                                                 | 23 |

| ALUNNI 4.11                                                                         | 24       |
|-------------------------------------------------------------------------------------|----------|
| Alunni 4.11.1                                                                       | 24       |
| Alunni 4.11.0<br>Riporto dei corsi di recupero dei periodi ufficiali nel verbale SF | 24<br>24 |

| ALUNNI 4.10                                                      | . 25 |
|------------------------------------------------------------------|------|
|                                                                  |      |
| Alunni 4.10.1                                                    | 25   |
| Alunni 4.10.0                                                    | 26   |
| Proposta Media Pesata Triennio (voto di ammissione sec. I grado) | 26   |
| Nuova Variabile per i verbali (mancata frequenza a.s.)           | 27   |
| Nuova variabile per i verbali (alunni con giudizio sintetico)    | 27   |
| Segnalazione MFA ed MFD nel tabellone scrutinio                  | 28   |

| ALUNNI 4.9                                                 | 28 |
|------------------------------------------------------------|----|
|                                                            |    |
| Alunni 4.9.2                                               | 28 |
| Alunni 4.9.1                                               | 29 |
| Alunni 4.9.0                                               | 29 |
| Centralizzazione delle stampe – documenti personalizzabili | 29 |
| Archivio Stampe!                                           | 30 |
| Firma diretta dei documenti                                | 31 |
| Download documento                                         | 31 |
| Crea file zip                                              | 31 |
| Invio e-mail                                               | 32 |
| Invio in bacheca Alunno                                    | 33 |
| Stampe personalizzabili dirette                            | 34 |

| LUNNI 4.8                                                                        |
|----------------------------------------------------------------------------------|
|                                                                                  |
| lunni 4.8.0                                                                      |
| Nuova certificazione delle competenze DM 14/2024                                 |
| Azzeramento e importazione nuove tassonomie Argo                                 |
| Nuovi modelli per la certificazione                                              |
| Riporto dei livelli per le lingue straniere su certificazione (sec. di II grado) |
| Caricamento livelli su nuova Certificazione delle Competenze                     |

| ALUNNI 4.7                                            |    |
|-------------------------------------------------------|----|
|                                                       |    |
| Alunni 4.7.2                                          |    |
| Alunni 4.7.1                                          |    |
| Campo Nota su creazione e assegnazione obiettivi      |    |
| Alunni 4.7.0                                          | 39 |
| Stampa firme su tabelle e stampa valutazioni primaria |    |
|                                                       |    |
| ALUNNI 4.6                                            |    |
| Alunni 4.6.1                                          |    |
| Alunni 4.6.0                                          |    |
| Comportamento su Tabellone e Riepilogo per Classe     | 40 |
|                                                       |    |
| VERSIONI MENO RECENTI                                 |    |

## Alunni 4.19

## Alunni 4.19.0

### Gestione casistiche non ammissione esame di stato

Per le classi terminali della scuola secondaria di II grado, nella cartella PROFITTO della scheda annuale, abbiamo aggiunto all'opzione già presente "non ha svolto le prove invalsi" altre due nuove opzioni, per informare l'applicativo che l'alunno non ha i requisiti per essere ammesso all'esame di stato:

- Non ha svolto le prove Invalsi
- Non ha effettuato le ore di attività previste per PCTO
- Ha riportato insufficienze allo scrutinio finale

| Schede Annuali      | O 🖽 🗙                                                                                              |
|---------------------|----------------------------------------------------------------------------------------------------|
| сніиді              | Anno Scolastico: 2024/2025                                                                         |
| Dati di frequenza   | Dati Familiari Profitto Tasse Particolarità Dati Aggiuntivi Interruzione Frequenza Note Curriculum |
| Credito scolastico: | 0 ⊕ Integrazione (fino a 2017/18): 0 ⊕                                                             |
| Tot credito anno:   | 0                                                                                                  |
| Media:              | 6,15                                                                                               |
| Esito scheda:       | (Nessuno)                                                                                          |
|                     | Von ha svolto le prove invalsi                                                                     |
|                     | Non ha effettuato le ore di attività previste per PCTO                                             |
|                     | ✓ Ha riportato insufficienze allo scrutinio finale                                                 |
| Monte ore assenze:  | 0 🗇 (Assenze fatte dall'alunno in altra Scuola o altra Classe)                                     |
|                     |                                                                                                    |
|                     |                                                                                                    |

Quando una di queste tre opzioni è attiva, l'alunno viene escluso dall'elenco dei candidati a svolgere l'esame di stato.

### Altre variazioni

- Su documenti personalizzabili, nel gruppo Certificati Esami di Stato, è ora disponibile la variabile per il riporto della "data di delibera" dell'esato dell'esame di stato ([[XDATADELIBERA]] codice 06\_29).
- Nella stampa dei Percorsi ASL-PCTO (Tabelle/Generiche della scuola/ASL-PCTO/Percorsi) viene ora riportata anche la descrizione del Percorso.
- Nel gruppo certificati esami di stato, abbiamo inserito nella posizione n. 4, un nuovo modelli di base Argo
   "Attestato di credito formativo (candidati che non conseguono il diploma)". Come sempre il modello è
   immediatamente visibile solo se la scuola non ha già personalizzato la posizione 4, ma in ogni caso può essere
   richiamato in quella posizione cliccando sull'icona ingranaggio.

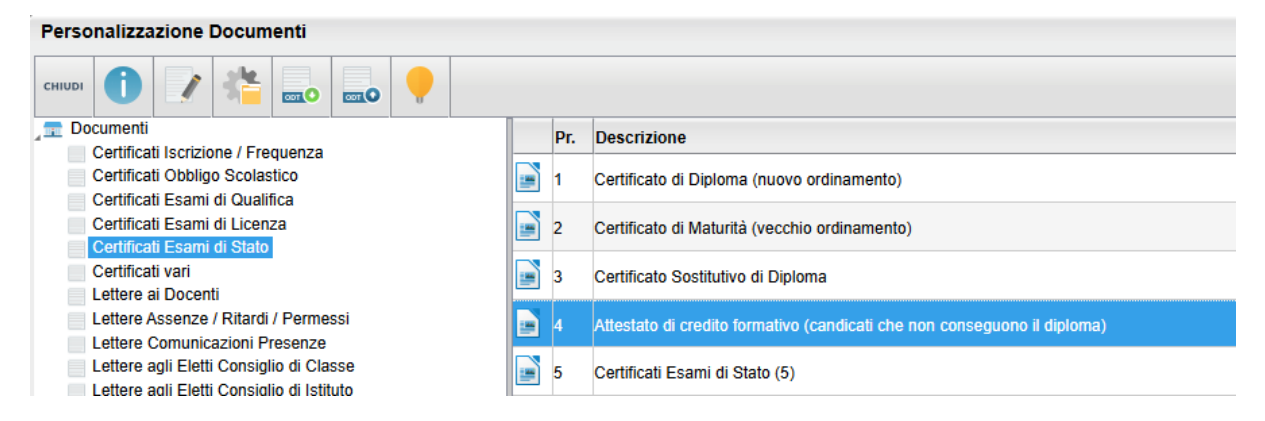

## Alunni 4.18

## Alunni 4.18.1

19/05/2025

- il campo Abbreviazione della tabella voti è stato portato a max 16 caratteri per consentire anche la descrizione NON SUFFICIENTE, necessaria nella scuola primaria.
- In tabella voti, è stato Inserito un controllo bloccante sulla cancellazione di voti relazionati in tabella descrittori primaria.
- È stato corretto un errore di sistema nella stampa del verbale di scrutinio finale che si verificava quando la variabile [[XALUNNI\_GIUS\_SF]] veniva utilizzata in presenza di valutazioni esclusivamente descrittive e prive del voto.
- Corretto un errore su *invio e-mail* da Archivio stampe (con Alunni Web): solo in presenza di genitori esclusi dalla spedizione, e unicamente all'altro genitore incluso, nell'eventuale documento allegato, veniva riportato il nominativo dei genitori e/o degli alunni in maniera non corretta.

### Alunni 4.18.0

07/05/2025

### Aggiornamento modelli per la scuola Primaria OM 3/2025

Abbiamo aggiornato i modelli per la scuola primaria, aggiungendo due <u>nuovi</u> documenti, il modello n. 16 e 17.

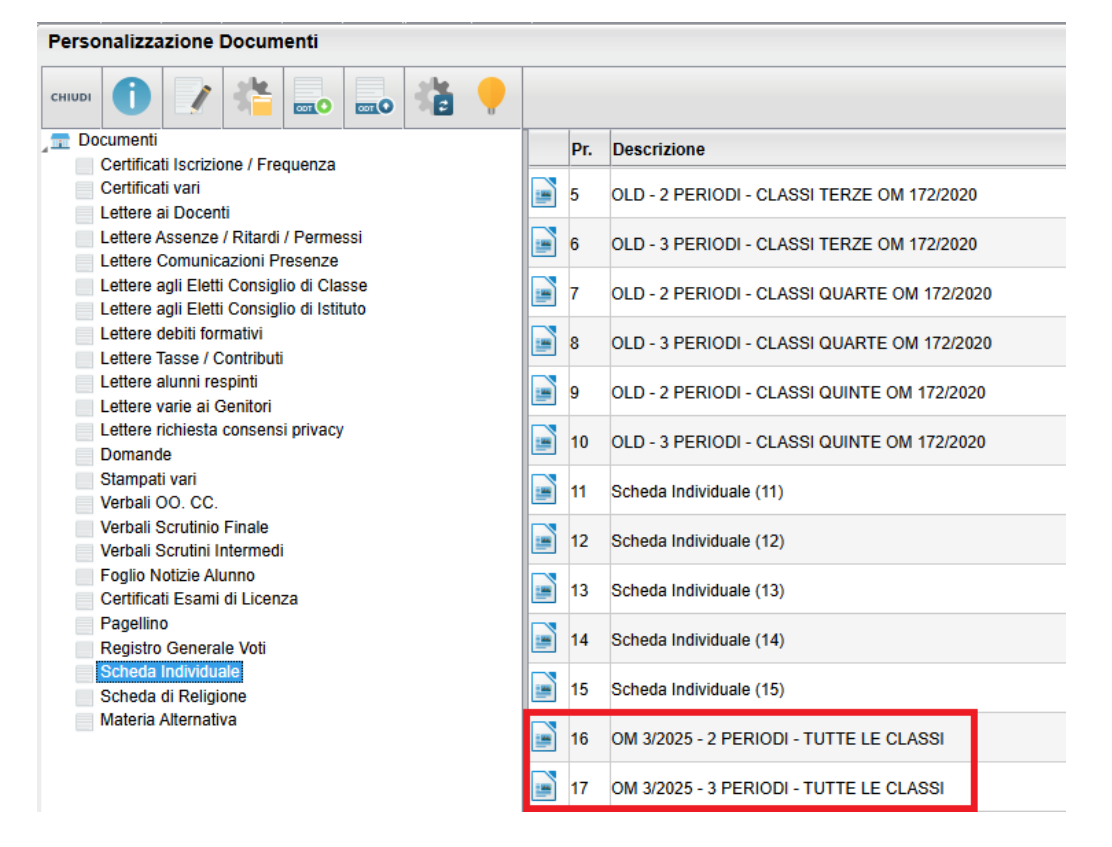

I vecchi modelli di BASE **da 1 a 10 non sono stati variati** ma solo rinominati con la scritta "OLD"; resteranno validi come storico, per tornare eventualmente a stampare gli anni precedenti fino al 2020/21.

#### Novità dei modelli OM3/25

I modelli 16 e 17 sono i nuovi documenti utili per stampare le schede individuali di tutte le classi; si dovrà solo optare per la configurazione a 2 periodi o 3 periodi, in base a come è organizzata la propria scuola.

I modelli riporteranno i dati nella modalità "mista", ovvero:

- PERIODO INTERMEDI: riportano le valutazioni per obiettivi e livelli come previsto nell'OM 172/20, come previsto dell'art. 7 comma 1 dell'OM 9 gennaio 2025 n. 3.
- SCRUTINIO FINALE: riportano una griglia di valutazione **come da Esempio 2 della Nota MIM 2867 del 23 Gennaio 2025**.

Esempio di riporto delle valutazioni allo scrutinio finale

(Alunna ANASTASI ROBERTA - classe: 1 A corso: SCUOLA PRIMARIA 30 ORE SETTIMANALI sede: PLESSO "MAZZINI")

#### RILEVAZIONE DEGLI APPRENDIMENTI<sup>(5)</sup>

nelle discipline e nell'insegnamento trasversale di Educazione Civica e del Comportamento

#### SCRUTINIO FINALE

| DISCIPLINA        | GIUDIZIO SINTETICO | DESCRIZIONE DEL GIUDIZIO                                                                                                    | <b>OBIETTIVI DI APPRENDIMENTO</b>                                                                                                    |
|-------------------|--------------------|----------------------------------------------------------------------------------------------------|----------------------------------------------------------------------------------------------------|
| ARTE E IMMAGINE   | BUONO              | Autonomo nella cura di sé, attento agli altri<br>e all'ambiente circostante, si dimostra<br>rispettoso delle regole                                                        | -Riconoscere, discriminare e utilizzare colori, linee<br>e forme.<br>-Sperimentare strumenti e tecniche diverse.<br>-Trasformare immagini e materiali ricercando<br>soluzioni figurative originali                                                                                                    |
| EDUCAZIONE CIVICA | ΟΤΤΙΜΟ             | Autonomo nella cura di sé, attento agli altri<br>e all'ambiente circostante, si dimostra<br>rispettoso delle regole, delle quali<br>comprende la necessità e l'importanza. | -Attivare modalità relazionali positive con i<br>compagni e con gli adulti perché si realizzi una<br>adeguata convivenza sociale e civile<br>- Riconoscere di far parte di una comunità<br>Assumere atteggiamenti consapevoli relativi al<br>proprio benessere psicofisico legato alla cura del<br>proprio corpo, ad un'alimentazione sana e al rispetto<br>delle norme igieniche<br>Usare le TIC in funzione dell'apprendimento con la<br>condivisione di informazioni e prodotti digitali |

Nei modelli 16 e 17 allo scrutinio finale troveremo una griglia così organizzata:

| DISCIPLINA  | GIUDIZIO SINTETICO | DESCRIZIONE DEL GIUDIZIO | OBIETTIVI DI APPRENDIMENTO |
|-------------|--------------------|--------------------------|----------------------------|
| [[XMAT_01]] | [[XV01_SF_U]]      | [[XGIU01_SF]]            | [[XOBA01_SF]]              |
| [[XMAT_02]] | [[XV02_SF_U]]      | [[XGIU02_SF]]            | [[XOBA02_SF]]              |
| [[XMAT_03]] | [[XV03_SF_U]]      | [[XGIU03_SF]]            | [[XOBA03_SF]]              |

Le variabili **XGIUnn\_SF** riportano quando immesso per materia nella colonna *Descrizione del livello di apprendimento raggiunto.* 

Le variabili **XOBAmm\_SF** riportano invece l'elenco degli obiettivi di apprendimento di quella materia, in base all'anno di corso della classe selezionata e del periodo Scrutinio Finale; per gli alunni con obiettivi PEI, saranno riportati solo gli obiettivi specifici.

Vi ricordiamo che gli obiettivi si gestiscono dalla procedura Tabelle | Per valutazioni Primaria | Gestione Obiettivi.

NOTA: La valutazione avviene per disciplina, e non più per obiettivi. Vi consigliamo quindi di optare che per la gestione dei soli "principali" obiettivi, per ridurre le dimensioni della scheda di valutazione e ottimizzarne la lettura.

#### Adattamento schede individuali alle proprie esigenze

I modelli vengono forniti, configurati per stampare in base all'**esempio 2** nella nota 2867/25, ma è possibile applicare alcune varianti:

#### A) Scuola che vuole utilizzare i descrittori dell'allegato A, OM 3/25

- Se la scuola non vuole usare i propri descrittori, declinati in base al proprio PTOF, ma vuole riferire genericamente a quelli contenuti nell'allegato A all'OM 3/25:
  - Personalizza i nuovi modelli, inserendo in appendice una legenda con le descrizioni dei giudizi sintetici dell'allegato A.

 Nel caricamento voti, i docenti, mettono solo giudizio sintetico, senza valorizzare la colonna Descrizione.

| ( | Caricamento voti - didUP                            |            |            |                                                    |        |       |    |         |
|---|-----------------------------------------------------|------------|------------|----------------------------------------------------|--------|-------|----|---------|
|   | Classe: 1A SCUOLA PRIN<br>Periodo: SCRUTINIO FINALE | MARIA 30 C | ORE SETTIM | IANALI PLESSO "MAZZINI"                            | dietro | Salva | Az | zioni 🔻 |
|   | MATERIA                                             | GIUDIZIO   | ASSENZE    | DESCRIZIONE DEL LIVELLO DI APPRENDIMENTO RAGGIUNTO |        |       |    |         |
|   | ARTE E IMMAGINE                                     | В          |            |                                                    | Z<br>K | ₽ -   | =  | 印       |

• Nei modelli 16 o 17, si elimina la colonna *Descrizione del Giudizio* (le descrizioni saranno quelle fisse, messe in appendice).

| DISCIPLINA  | GIUDIZIO SINTETICO | DESCRIZIONE DEL GIUDIZIO | <b>OBIETTIVI DI APPRENDIMENTO</b> |
|-------------|--------------------|--------------------------|-----------------------------------|
| [[XMAT_01]] | [[XV01_SF_U]]      | [[XQIU01_SF]]            | [[XOBA01_SF]]                     |
| [[XMAT_02]] | [[XV02_SF_U]]      | [[XGIU02_SF]]            | [[XOBA02_SF]]                     |
| [[XMAT_03]] | [[XV03_SF_U]]      | [[XGIU03_SF]]            | [[XOBA03_SF]]                     |
| [[XMAT_04]] | [[XV04_SF_U]]      | [[XGIU04_SPI]            | [[XOBA04_SF]]                     |
| [[XMAT_05]] | [[XV05_SF_U]]      | [[XGIU05_SF]]            | [[XOBA05_SF]]                     |
| [[XMAT_06]] | [[XV06_SF_U]]      | [[XGIU06_SF]]            | [[XOBA06_SF]]                     |
| [[XMAT_07]] | [[XV07_SF_U]]      | [[XGIU07_SF]]            | [[XOBA07_SF]]                     |
| [[XMAT_08]] | [[XV08_SF_U]]      | [[XGIU08_SF]]            | [[XOBA08_SF]]                     |
| [[XMAT_09]] | [[XV09_SF_U]]      | [[XGIU09_SF]]            | [[XOBA09_SF]]                     |
| [[XMAT_10]] | [[XV10_SF_U]]      | [[XGIU10_SF]]            | [[XOBA10_SF]]                     |
| [[XMAT_11]] | [[XV11_SF_U]]      | [[XGIV11_SF]]            | [[XOBA11_SF]]                     |
| [[XMAT_12]] | [[XV12_SF_U]]      | [[X_JIU12_SF]]           | [[XOBA12_SF]]                     |
| [[XMAT_13]] | [[XV13_SF_U]]      | [XGIU13_SF]]             | [[XOBA13_SF]]                     |

#### SCRUTINIO FINALE

#### Scuola che vuole stampare il documento come da esempio 1, nota 2867.

٠

- Se la scuola vuole stampare la scheda individuale come da Esempio 1 Nota MIM 2867 del 23 Gennaio 2025:
  - Personalizza il modello 16 o 17, eliminando la colonna *Obiettivi di Apprendimento*, nella griglia di valutazione dello Scrutinio Finale.

| DISCIPLINA  | GIUDIZIO SINTETICO | DESCRIZIONE DEL GIUDIZIO | OBIETTIVI DI APPRENDIMENTO |
|-------------|--------------------|--------------------------|----------------------------|
| [[XMAT_01]] | [[XV01_SF_U]]      | [[XGIU01_SF]]            | [[XOBA01_SF]]              |
| [[XMAT_02]] | [[XV02_SF_U]]      | [[XGIU02_SF]]            | [[XOBA02_SF]]              |
| [[XMAT_03]] | [[XV03_SF_U]]      | [[XGIU03_SF]]            | [[XOBA03_SF]]              |
| [[XMAT_04]] | [[XV04_SF_U]]      | [[XGIU04_SF]]            | [[XOBA04_SFR               |
| [[XMAT_05]] | [[XV05_SF_U]]      | [[XGIU05_SF]]            | [[XOBA05_SF]]              |
| [[XMAT_06]] | [[XV06_SF_U]]      | [[XGIU06_SF]]            | [[XOBA06_SF]]              |
| [[XMAT_07]] | [[XV07_SF_U]]      | [[XGIU07_SF]]            | [[XOBA07_SF]]              |
| [[XMAT_08]] | [[XV08_SF_U]]      | [[XGIU08_SF]]            | [[XOBA08_SF]]              |
| [[XMAT_09]] | [[XV09_SF_U]]      | [[XGIU09_SF]]            | [[XOBA09_SF]               |
| [[XMAT_10]] | [[XV10_SF_U]]      | [[XGIU10_SF]]            | [[XOBA10_6F]]              |
| [[XMAT_11]] | [[XV11_SF_U]]      | [[XGIU11_SF]]            | [[XOBA1_SF]]               |
| [[XMAT_12]] | [[XV12_SF_U]]      | [[XGIU12_SF]]            | [[XOBA12_SF]]              |
| [[XMAT_13]] | [[XV13_SF_U]]      | [[XGIU13_SF]]            | [XOBA13_SF]]               |

#### SCRUTINIO FINALE

### Aggiornamento modello Verbale Scrutinio Finale con riporto Voti

Anche il modello di base n. 2 dei Verbali Scrutinio Finale è stato aggiornato.

Vi rammentiamo che è possibile aggiungere nel verbale della scuola primaria, alcune informazioni, che però non sono presenti nel modello di base (usando i tasti CTRL+F2), ad es.:

- la rilevazione dei progressi per alunno [[XALUNNI\_GIUDIZIO\_SF]]
- gli alunni con il voto e la descrizione dei livelli di apprendimento raggiunti [[XALUNNI\_GIUS\_SF]]

#### Aggiornamento modelli Personalizzabili Sec. di I grado

Abbiamo un po' rivisto i 19 modelli di scheda individuale di base Argo, con alcune piccole variazioni che tuttavia la scuola potrà apportare anche autonomamente nei propri modelli già personalizzati.

In particolare, **ai periodi intermedi**, il comportamento viene riportato in un riquadro a parte dallo scrutinio, visto che dovrà essere esclusivamente discorsivo.

|             | Giudizio di valutazione del comportamento    |
|-------------|----------------------------------------------|
| [[XMAT_CO]] | [[XVCO_1T_U]]<br>[[XGIUCO_1T]]<br>[[XGVC_I]] |

Allo scrutinio finale, invece, il comportamento è stato inserito insieme alla griglia di valutazione, poiché **deve essere** valutato con un voto numerico e una descrizione (art. 5 comma 1 OM 9 Gennaio 2025 n. 3).

| [[XMAT_15]] | [[XV15_SF_U]] | [[XGIU15_SF]]                |
|-------------|---------------|------------------------------|
| [[XMAT_CO]] | [[XVCO_SF_U]] | [[XGIUCO_SF]]<br>[[XGVC_SF]] |

Come di consueto le scuole posso riprendere facilmente il modello originale Argo, cliccando sul pulsante

#### Vi riportiamo l'elenco esatto dei modelli di base Argo con la loro posizione nel gruppo Schede Individuali.

|   | 1             | Mod. A4 - QUADRIMESTRE e SCRUTINIO FINALE                                                                                                    |
|---|---------------|----------------------------------------------------------------------------------------------------|
|   | 2             | Mod. A4 - 1°-2° TRIMESTRE e SCRUTINIO FINALE                                                                                                    |
|   | 3             | Mod. A4 - 1° TRIMESTRE e SCRUTINIO FINALE                                                                                                    |
|   | 4             | Mod. A3 - VOTI QUADRIMESTRE e SCRUTINIO FINALE                                                                                                    |
|   | 5             | Mod. A3 - VOTI 1°-2° TRIMESTRE e SCRUTINIO FINALE                                                                                                    |
|   | 6             | Mod. A3 - VOTI 1° TRIMESTRE e SCRUTINIO FINALE                                                                                                    |
|   | 7             | Mod. A3 - FRONTESPIZIO                                                                                                    |
|   | 8             | Mod. A3 - FRONTE/RETRO QUADRIMESTRE e SCRUTINIO FINALE                                                                                                    |
| _ |               |                                                                                                    |
| _ | 9             | Mod. A3 - FRONTE/RETRO TRIMESTRI e SCRUTINIO FINALE                                                                                                    |
|   | 9<br>10       | Mod. A3 - FRONTE/RETRO TRIMESTRI e SCRUTINIO FINALE<br>Mod. A3 - FRONTE/RETRO 1° TRIMESTRE e SCRUTINIO FINALE                                                         |
|   | 9<br>10<br>11 | Mod. A3 - FRONTE/RETRO TRIMESTRI E SCRUTINIO FINALE<br>Mod. A3 - FRONTE/RETRO 1° TRIMESTRE E SCRUTINIO FINALE<br>Mod. A4 - QUADRIMESTRE E SCRUTINIO FINALE 20 MATERIE |

|   | 13 | Mod. A4 - 1° TRIMESTRE e SCRUTINIO FINALE 20 MATERIE         |
|---|----|--------------------------------------------------------------|
|   | 14 | Mod. A3 - VOTI QUADRIMESTRE e SCRUTINIO FINALE 20 MATERIE    |
|   | 15 | Mod. A3 - VOTI 1°-2° TRIMESTRE e SCRUTINIO FINALE 20 MATERIE |
|   | 16 | Mod. A3 - VOTI 1° TRIMESTRE e SCRUTINIO FINALE 20 MATERIE    |
|   | 17 | Mod. A4 - FRONTE/RETRO QUADRIMESTRE e SCRUTINIO FINALE       |
|   | 18 | Mod. A4 - FRONTE/RETRO 1° TRIMESTRE e SCRUTINIO FINALE       |
| - | 19 | Mod. A4 - FRONTE/RETRO 1°-2° TRIMESTRE e SCRUTINIO FINALE    |

### Aggiornamento modelli PDF Personalizzabili sec. di I grado

Anche i modelli PDF di base Argo sono stati aggiornati, nella scuola sec. di I grado.

NOTA: Vi consigliamo di propendere per l'uso dei modelli personalizzabili ODT al posto di questi in PDF, in quanto più semplici da gestire e più facilmente adattabili.

Su <u>Tabelle | Opzioni | Parametrizzazione | Modelli Prestampati Generici</u>, cliccando su 🔤 troverete i nuovi modelli con il prefisso 2025, mentre quelli vecchi sono stati rinominati con OLD 2022, li troverete in coda alla lista.

| Seleziona Modello Pdf                                    |           |         | ×        |
|----------------------------------------------------------|-----------|---------|----------|
| Descrizione Modello Pdf                                  |           |         |          |
| 2025 - Cedola Libraria Multi-libro (per invio in bacheca | a alunno) |         | A        |
| 2025 - Diploma Secondaria I Grado                        |           |         |          |
| 2025 - Mat. Alternativa all'I.R.C.                       |           |         |          |
| 2025 - Pagella A3 - 2 periodi - 18 materie               |           |         |          |
| 2025 - Pagella A3 - 3 periodi - 18 materie               |           |         |          |
| 2025 - Pagella A4 - Quadrimestre e Scrutinio Finale      |           |         |          |
| 2025 - Pagella A4 - Trimestre e Pentamestre.             |           |         |          |
| 2025 - Pagella A4 - Trimestri e Scrutinio Finale         |           |         |          |
| 2025 - Religione Cattolica                               |           |         |          |
| OLD - Cedola Libraria Multilibro                         |           |         |          |
| OLD - Cedola Libraria Scuola Sec. Iº Grado               |           |         |          |
| OLD - Diploma Secondaria I Grado (2016-2018/19)          |           |         |          |
|                                                          |           | Annulla | Conferma |

## **Alunni 4.17**

## Alunni 4.17.2

20/03/2024

• Corretto un bug nella Stampa | Elenchi Particolari | Riepilogo ore svolte | Dagli Alunni. La stampa conteggiava le ore svolte anche per gli alunni con interruzione di frequenza.

## Alunni 4.17.1

18/12/2024

• Corretto il riporto "Alunn**o/a**" nel modello consiglio di orientamento, sulle variabili dinamiche relative alla certificazione attività.

## Alunni 4.17.0

17/12/2024

#### Miglioramento certificato di orientamento.

Abbiamo ulteriormente modificato il modello di stampa del consiglio di orientamento.

Ora viene prodotta una stampa dinamica che valorizza nel documento <u>solo</u>i dati inseriti dai docenti, su tutte le sezioni.

Il documento nuovo sostituisce quello precedente, sempre sulla prima posizione del gruppo "consiglio di orientamento".

**Nota:** Le scuole che avessero già personalizzato il modello "vecchio" sulla prima posizione del gruppo, non vedranno il modello aggiornato in automatico, ma potranno ricaricare il modello di base Argo aggiornato, cliccando sull'icona *ingranaggio*.

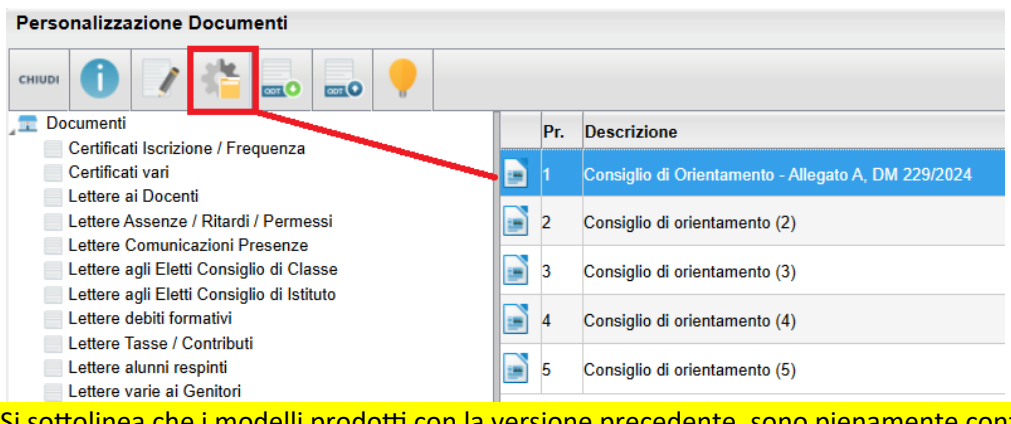

Si sottolinea che i modelli prodotti con la versione precedente, sono pienamente conformi all'allegato A del DM 229/24, per cui non è necessario ripubblicarli.

### Elenco alunni con consiglio di orientamento

Su Stampe | Elenchi | Particolari | Alunni con Consiglio di Orientamento, è ora possibile stampare un elenco degli alunni per classe, con le destinazioni proposte dai docenti, le aree, le attività extra e le certificazioni immesse.

Anno Scolastico: 2024/2025

#### Classe: 3A MUSICALE SCUOLA SECONDARIA I GRADO - MUSICALE

| Pr. | Alunno         | Data Nasc. | Area interesse                                                                           | Percorso                                                                                                    | Attivita'/Certificazioni                                                                                                    |
|-----|----------------|------------|------------------------------------------------------------------------------------------|----------------------------------------------------------------------------------------------------|----------------------------------------------------------------------------------------------------|
| 1   | ALLIEGRO PIPPO | 01/07/2011 | - umanistica                                                                             | Istruzione Liceale<br>indirizzo: Liceo Scientifico -<br>Opzione Scienze Applicate<br>Istruzione Tecnica<br>settore: tecnologico<br>indirizzo: Costruzioni, Ambiente<br>e Territorio<br>Istruzione Professionale                                                      | Attivita' exstrascolastiche:<br>- culturali e artistiche<br>- musicali<br>Certificazioni:<br>- linguistica<br>- informatica<br>- di altro tipo,                                                                                                    |
| 2   | ALLIEGRO ANNA  | 14/07/2011 | - linguistica<br>- matematico -<br>scientifico - tecnologico<br>- digitale<br>- musicale | Istruzione Tecnica<br>settore: tecnologico<br>indirizzo: Informatica e<br>Telecomunicazioni<br>Istruzione Liceale<br>indirizzo: Liceo Scienze Umane<br>- Opz. Economico Sociale<br>Istruzione Liceale<br>indirizzo: Liceo Scientifico -<br>Opzione Scienze Applicate | Attivita' exstrascolastiche:<br>- musicali<br>- altro, uso del cellulare bravissimo a<br>poker e grandissimo cultore dei manga<br>bravissimo giocatore di giochi di<br>sparatorie e ammazzatine<br>Certificazioni:<br>- linguistica<br>- informatica |

## Alunni 4.16

## Alunni 4.16.0

10/12/2024

### Adattamento allegato A, ai sensi dell'art. 3 comma 1 DM 229/24.

E' ora possibile apportare adattamenti al modello Nazionale di orientamento (allegato A, dm 14-11-24 n.229), attraverso la personalizzazione dei documenti.

I riferimenti normativi, rispetto a tale opportunità, sono contenuti nell'art. 3 comma 1 dello stesso DM 229/24.

Articolo 3

(Regioni a Statuto speciale e Province autonome di Trento e Bolzano)

 Nell'ambito delle competenze attribuite in materia alle Regioni a statuto speciale e alle Province autonome di Trento e di Bolzano, secondo i rispettivi statuti e le relative norme di attuazione, possono essere previsti adattamenti al modello nazionale di consiglio di orientamento.

NOTA BENE: l'ambito operativo è limitato alle regioni a statuto speciale e alle province autonome di Trento e di Bolzano.

Per l'adattamento del modello, basterà andare in procedura *Altro | Personalizzazione Documenti* e cliccare sul nuovo gruppo "Consiglio di Orientamento"; qui saranno disponibili 5 nuovi modelli personalizzabili.

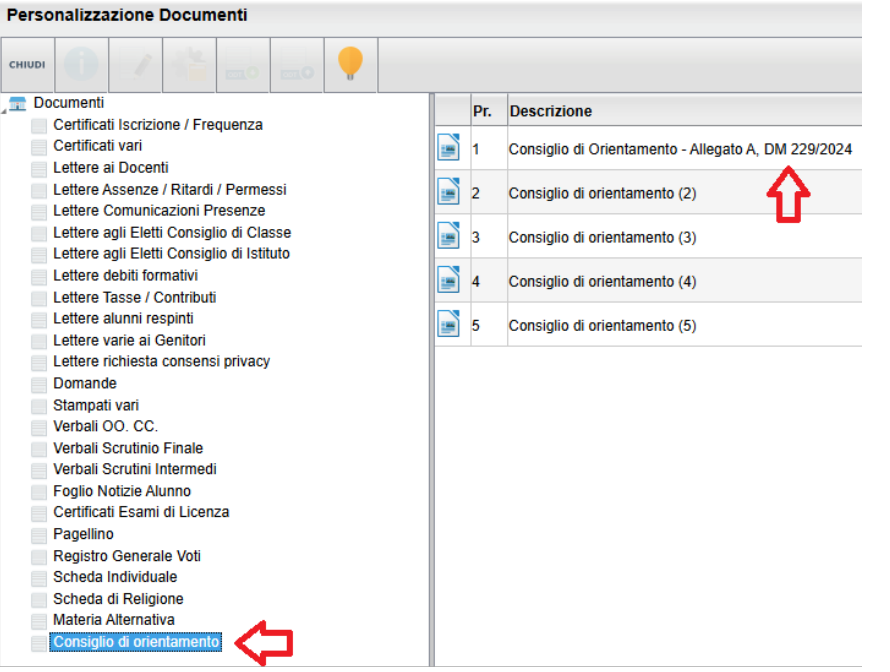

Il primo modello contiene di default l'allegato A fornito con il DM 229; esso sarà sempre disponibile nella prima posizione, anche in caso di successive personalizzazioni, per ripristinare il modello di base basterà cliccare, come di consueto sul pulsante con l'ingranaggio.

Il documento potrà essere stampato dal menu *Stampe | Consiglio di Orientamento*; ora saranno richiesti, sia la classe o gli alunni destinatari, sia il documento personalizzabile da utilizzare.

Il documento sarà poi reso disponile nell'archivio stampe, per le successive fasi di firma e invio alle famiglie.

## Alunni 4.15

## Alunni 4.15.1

07/12/2024

Sono stati apportati piccoli aggiustamenti al layout di stampa del certificato di consiglio di orientamento (Allegato A, DM 229/24).

### Alunni 4.15.0

06/12/2024

#### Stampa modello nazionale di consiglio di orientamento

Abbiamo aggiornato Alunni Web per effettuare la stampa del *modello nazionale di consiglio di orientamento* (DM 14/11/2024 n. 229 - allegato A)

La stampa si produce direttamente menu <u>Stampe | Consiglio di Orientamento</u>, il documento può essere stampato sia per specifici alunni, selezionando la classe a sinistra ed i nominativi a destra;

| Struttura della Scuola                                                |   |            |       |              | ×       |  |
|-----------------------------------------------------------------------|---|------------|-------|--------------|---------|--|
| Cognome: Nome: Cerca Anno scolastico: 2024                            |   |            |       |              |         |  |
|                                                                       |   | Cognome    | Nome  | Data Nascita | Sesso   |  |
| MUSICALE                                                              | Ŷ | ALLIEGRO   | ANNA  | 14/07/2011   | Femmina |  |
| 3A SCUOLA SECONDARIA I GRADO VILLA D'AGRI - MUSICALE<br>TEMPO NORMALE |   | ALLIEGRO   | РІРРО | 01/07/2011   | Maschio |  |
| TEMPO PROLUNGATO                                                      | ď | AMENDOLARA | PIPPO | 13/05/2011   | Maschio |  |

sia cumulativamente, selezionando la classe intera, sulla parte destra.

| Struttura della Scuola 🗙                        |  |        |         |          |                                                      |  |  |  |
|-------------------------------------------------|--|--------|---------|----------|------------------------------------------------------|--|--|--|
| Cognome: Nome: Cerca Anno scolastico: 2024/2026 |  |        |         |          |                                                      |  |  |  |
|                                                 |  | Classe | Sezione | Corso    | Sede                                                 |  |  |  |
| MUSICALE                                        |  |        |         | MUSICALE | SCUOLA SECONDARIA I GRADO VILLA D'AGRI -<br>MUSICALE |  |  |  |
| TEMPO NORMALE                                   |  |        |         |          |                                                      |  |  |  |

Gli stampati saranno resi disponibili come di consueto nell'*archivio stampe di Alunni*, dove potranno essere firmati dal DS, anche cumulativamente per classe, e quindi inviati in bacheca alunno per essere immediatamente fruibili ai genitori.

#### Debug

E' stato corretto un errore nella produzione della *stampa di riepilogo ore svolte dal docente:* in certe condizioni particolari venivano rappresentate informazioni non corrette sia nell'ambito della materie insegnate sia nel computo delle ore per classe.

## **Alunni 4.14**

### Alunni 4.14.0

02/12/2024

### Riconferma obiettivi di apprendimento dall'anno precedente

#### Premessa

La procedura riconferma gli obiettivi di apprendimento per le singole discipline <u>della scuola primaria</u>, dall'anno precedente al successivo.

Nella stessa funzione, vengono importati anche i livelli (avanzato... Intermedio... etc, se non già presenti) e le *definizioni di livello* ad essi correlate, definite dal preside o dal gestore delle conoscenze e abilità.

Non vengono invece importate le definizioni di livello personali dei docenti, per le quali su didUP prevederemo delle funzioni specifiche.

NOTA BENE: per l'importazione delle definizioni di livello, le descrizioni dei livelli di apprendimento (avanzato, intermedio...), a parità di codice, tra l'anno precedente e il successivo <u>devono</u> essere identiche; viceversa (ad es. se nel 2023 il codice A è uguale a "Avanzato" e nel 2024 A è uguale a "Ottimo"), il programma NON importa nessuna delle definizioni di livello collegate a quel livello.

#### Funzioni di riconferma

La funzione si attiva da <u>Altro | procedure Annuali | Passaggio all'anno successivo</u>, verrà richiesto come di consueto l'anno e si dovrà impostare quello precedente (2023/24)

| Riconferma                                    | ×                |
|-----------------------------------------------|------------------|
| Riconferma Dati annuali dell'anno scolastico: | 2023/2024        |
|                                               | Annulla Conferma |

Si procederà quindi attivando <u>l'ultima</u> delle voci presenti nella procedura. <u>Riconferma Obiettivi valutazioni primaria.</u>

La procedura è totalmente automatica, al termine verrà messo il segno di spunta all'attività e si potrà tornare per verificare l'effettiva importazione degli obiettivi nella funzione Valutazioni Primarie.

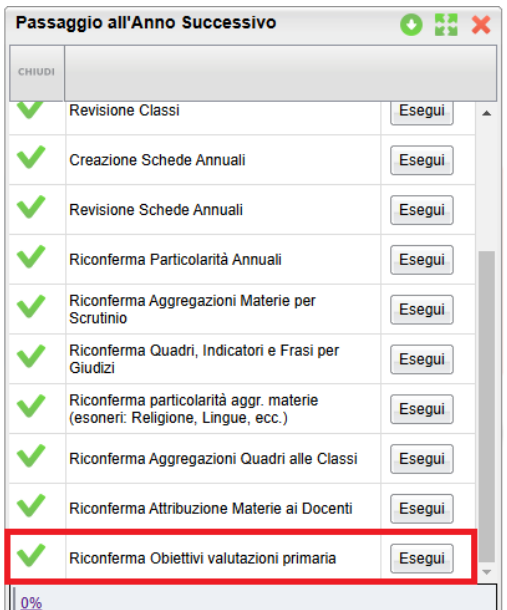

## New! Consiglio di Orientamento

Con l'anno scolastico 2024/25 il MiM ha modificato il "consiglio orientativo", da oggi denominato **Consiglio di Orientamento;** nel dettaglio:

#### 1) E' stato prodotto dal MiM un modello unico nazionale per il consiglio di orientamento:

#### D.M. 14-11-2024 n. 229

art 2: Il consiglio di orientamento, rilasciato in tempi utili per le iscrizioni al successivo percorso scolastico o formativo al termine del primo ciclo, è redatto dal consiglio di classe ed è messo a disposizione delle famiglie degli alunni all'interno dell'E-Portfolio orientativo personale delle competenze di cui alle Linee guida per l'orientamento adottate con il decreto ministeriale 22 dicembre 2022, n. 328.

#### 2) Sono state apportate modifiche ai dati richiesti:

- Sono stati variati diversi tipi percorso, i tipi settore e gli indirizzi per il consiglio di orientamento
- E' ora richiesta l'Area di Interesse e la Data di Delibera (obbligatoria)
- E' ora richiesto L'ambito delle ev. attività extrascolastiche svolte dall'alunno (opzionale)
- Sono richieste eventuali Certificazioni Acquisite (opzionali)

In riguardo al punto 1 stiamo preparando una nuova stampa (non personalizzabile) realizzata ad-hoc per produrre il documento come previsto nell'allegato A al suddetto DM 229. Poiché Il documento deve essere comunicato alle famiglie *in tempi utili per le iscrizioni al successivo percorso scolastico,* esso <u>sarà introdotto a breve e con un</u> <u>prossimo aggiornamento di Alunni Web.</u>

Per il punto 2, Il nostro applicativo è stato opportunamente modificato in funzione di queste richieste, in linea con le tempistiche richieste dal SIDI.

Per l'invio dei nuovi flussi del consiglio di orientamento al SIDI, sta per essere preparata una nuova versione di SIDI Alunni Web che sarà rilasciata anch'essa a breve.

#### **Consiglio di Orientamento**

NOTA BENE: Questa attività potrà essere svolta dalla segreteria oppure dagli stessi docenti coordinatori, in coincidenza con le attività degli scrutini periodici intermedi, su didUP.

La procedura di inserimento da Alunni, viene sdoppiata in due sotto-funzioni: Attribuzione consiglio di orientamento e Attribuzione Certificazioni/Attività

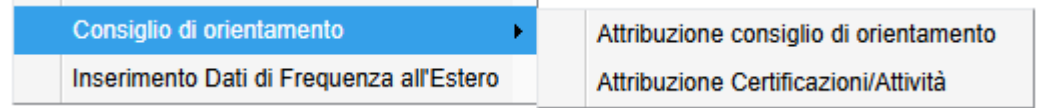

#### Attribuzione Consiglio di Orientamento

La nuova dashboard visualizza ora anche l'area di interesse e in più abbiamo aggiunto un pulsante per l'immissione

della data di delibera (obbligatoria)

| Consiglio di orientamento O 🚦 🗙 |   |                  |                                                                                                    |                          |                                                              |      |                            |
|---------------------------------|---|------------------|----------------------------------------------------------------------------------------------------|--------------------------|--------------------------------------------------------------|------|----------------------------|
| Сници                           |   |                  |                                                                                                    |                          | Data delibera: 20/11/2024                                    |      | Anno scolastico: 2024/2025 |
| Struttura Scolastica            |   | Alunno           | Consiglio di orientamento                                                                                                    | Aree Inter               | resse                                                        | Note |                            |
| SCUCLA SECONDARIA I GRADO       | ç | ALLIEGRO ANNA    | Istruzione Tecnica - Settore tecnologico -<br>Grafica e Comunicazione, Istruzione<br>Liceale - Liceo Scienze Umane - Opz.<br>Economico Sociale, Istruzione Liceale -<br>Liceo Scientifico - Opzione Scienze<br>Applicate | umanistica<br>tecnologic | a,matematico - scientífico -<br>o,tecnico - pratica,musicale | NOTE |                            |
|                                 | ₫ | ALLIEGRO PIPPO   | Istruzione Liceale - Liceo Scientifico -<br>Opzione Scienze Applicate, Istruzione<br>Liceale - Liceo Classico                                                                                                    | linguistica,             | tecnico - pratica                                            |      |                            |
|                                 | ď | AMENDOLARA PIPPO | Istruzione Liceale - Liceo Linguistico,<br>Istruzione Tecnica - Settore tecnologico -<br>Sistema Moda                                                                                                    | umanistica<br>tecnologic | a,matematico - scientífico -<br>o                            |      |                            |

Nel dettaglio degli inserimenti per singolo alunno, sono ora presenti, oltre alle tre scelte di inserimento per il consiglio di orientamento (aggiornate in base alle nuove direttive MiM), anche dei check per indicare le aree di interesse dell'alunno.

| Attribuzione Consiglio di orientamento                                                                                                    | ×    |
|----------------------------------------------------------------------------------------------------|------|
| Alunno: ALLIEGRO ANNA                                                                                                    |      |
| Scelta 1: Istruzione Tecnica - Settore tecnologico - Grafica e ( 🗸                                                                                                    |      |
| Scelta 2: Istruzione Liceale - Liceo Scienze Umane - Opz. Ect 🗸                                                                                                    |      |
| Scelta 3: Istruzione Liceale - Liceo Scientifico - Opzione Scier 💌                                                                                                    |      |
| <ul> <li>area umanistica</li> <li>area linguistica</li> <li>area matematico - scientifico - tecnologico</li> <li>area tecnico - pratica</li> <li>area digitale</li> <li>area artistico - espressiva</li> <li>area musicale</li> </ul> |      |
| area sportivo - motoria                                                                                                    |      |
| Note: Note                                                                                                    |      |
| Annulla Confe                                                                                                    | erma |

#### NOTA BENE:

- E' obbligatoria la selezione di almeno una (o più) aree di interesse, non necessariamente omologhe alle scelte effettuate sul consiglio di orientamento.
- La data di delibera è obbligatoria; il programma controllerà in fase di estrazione dati, che per ogni classe sia

stata valorizzata. Per inserire la data di delibera basterà cliccare sul pulsante 🛄

#### Attribuzione Certificazioni/attività

**Questa attività può essere svolta unicamente dalla segreteria**, essendo richiesta documentazione da parte dell'alunno, non potrà essere svolta dai coordinatori.

La dashboard consente la vista, per alunno, delle attività extrascolastiche (ambito) e le certificazioni immesse.

| Attività e Certificazioni                                                                                                 |                              |                    | O 11 X |
|----------------------------------------------------------------------------------------------------|------------------------------|--------------------|--------|
| сниол 🎬 🧳 🗶 🔶                                                                                                    |                              |                    |        |
| Struttura Scolastica                                                                                                    | Тіро                         | Certificazione     | Note   |
| SCOOLA SECONDARIA I GRADO     AS SCUOLA SECONDARIA I GRADO VILLA D'AGRI -     AS SCUOLA SECONDARIA I GRADO VILLA D'AGRI - | Attivita'<br>Extrascolastica | Attivita' Musicali |        |
| MUSICALE                                                                                                    | Certificazione               | Informatica        |        |
|                                                                                                    | Certificazione               | Linguistica        |        |
|                                                                                                    |                              |                    |        |

Cliccando sul si potrà inserire di volta in volta, ed in maniera esclusiva, o l'ambito di una attività extrascolastica, o una delle certificazioni previste dal MiM.

In caso di certificazione il MiM prevede due istanze fisse (linguista e/o informatica) oppure di Altro tipo, da specificare nel campo NOTE sottostante.

| Certificazione/At | tivita' extra Scolastiche                                             |         | ×        |
|-------------------|-----------------------------------------------------------------------|---------|----------|
|                   | <ul> <li>Certificazione</li> <li>Attivita' Extrascolastica</li> </ul> |         |          |
| Certificazione:   | ✓                                                                     |         |          |
| Note:             | Certificazione linguistica                                            |         |          |
|                   | Certificazione informatica                                            |         |          |
|                   | Certificazione di altro tipo                                          |         |          |
|                   |                                                                       |         |          |
|                   |                                                                       |         |          |
|                   |                                                                       |         |          |
|                   |                                                                       |         |          |
|                   |                                                                       |         |          |
|                   |                                                                       |         |          |
|                   |                                                                       |         |          |
|                   |                                                                       | Annulla | Conferma |

Nel caso di Attività extrascolastica, si potranno specificare <u>gli ambiti</u> previsti dal MiM; in caso di "Altre attività" è necessario specificarne i dettagli sul campo note sottostante.

| Certificazione/At | tivita' extra Scolastiche                       | ×                |
|-------------------|-------------------------------------------------|------------------|
|                   |                                                 |                  |
|                   | Attivita' Extrascolastica                       |                  |
| Attivita':        | · ·                                             |                  |
| Note:             | Attivita' culturali e artistiche                |                  |
|                   | Attivita' musicali                              |                  |
|                   | Attivita' sportive                              |                  |
|                   | Attivita' di cittadinanza attiva e volontariato |                  |
|                   | Altre Attivita'                                 |                  |
|                   |                                                 |                  |
|                   |                                                 |                  |
|                   |                                                 |                  |
|                   |                                                 |                  |
|                   |                                                 |                  |
|                   |                                                 | Annulla Conferma |

#### Aggiornamento del flusso 2025 per Invalsi

Per i flussi del 2025 Invalsi ha lievemente modificato il tracciato dati, richiedendo anche per le <mark>classi quinte</mark> della <mark>scuola primaria</mark> il numero di ore settimanali di Inglese.

Con questa versione il programma viene quindi preparato già per l'immissione di questo dato in fase di preparazione dei flussi.

| Compila dati 5B TEMPO NORMALE SCUOLA PRIMARIA TEMPO NORMALE |                    |                  |  |  |  |  |
|-------------------------------------------------------------|--------------------|------------------|--|--|--|--|
| Esporta Classe:                                             |                    |                  |  |  |  |  |
| Codice Ministeriale Plesso:                                 | PZEE82601D         |                  |  |  |  |  |
| Materia Italiano:                                           | ITALIANO           |                  |  |  |  |  |
| Materia Matematica:                                         | MATEMATICA         |                  |  |  |  |  |
| Materia Inglese:                                            | INGLESE            |                  |  |  |  |  |
| Periodo :                                                   | PRIMO QUADRIMESTRE | ~                |  |  |  |  |
| Ore settimanali per l'Inglese (solo classi quinte):         | 6                  | _                |  |  |  |  |
|                                                             |                    | Annulla Conferma |  |  |  |  |

#### **Calendario spedizione flussi**

Il flusso a Invalsi, potrà essere inviato, come di consueto direttamente da Argo Alunni, a partire da Gennaio 2025, secondo il seguente calendario:

Legenda Gradi:

- 2 e 5 (grado 2 e 5 della scuola primaria)
- 8 (grado 3 della sec. di I grado)
- 10 (grado 2 sec II grado)

| Sessione                         | FINESTRA DI TRASMISSIONE | GRADI INTERESSATI                                                       |  |  |
|----------------------------------|--------------------------|-------------------------------------------------------------------------|--|--|
| Sessione p°1 Inizio 28.01.2025   |                          | Ultimo appo Scuela cocondaria di II grado o porcorsi di cocondo livello |  |  |
| Sessione II 1                    | Fine 19.02.2025          | offino anno scuola secondaria di li grado e percorsi di secondo livello |  |  |
| Sossiono unica Inizio 28.01.2025 |                          | 0                                                                       |  |  |
| Sessione unica                   | Fine 25.03.2025          | 8                                                                       |  |  |
| Socciono unica                   | Inizio 28.01.2025        | 2.5.10                                                                  |  |  |
| Sessione unica                   | Fine 22.04.2025          | 2, 3, 10                                                                |  |  |
| Cossiono nº2                     | Inizio 07.04.2025        | Ultimo appo Couele coconderia di Ulgrado o percersi di cocondo livello  |  |  |
| Sessione n 2                     | Fine 24.04.2025          | Olumo anno scuola secondaria di li grado e percorsi di secondo livello  |  |  |

## **Alunni 4.13**

## Alunni 4.13.0

22/07/2024

### Comunicazione destinazioni per il dimensionamento scolastico

In Argo Alunni Web è stata inserita una nuova funzione utile per le scuole che sono oggetto di dimensionamento e che hanno pertanto l'esigenza di comunicare agevolmente quali sedi confluiranno in altre scuole di destinazione.

Dal menu Altro | Esporta Dati | Per dimensionamenti.

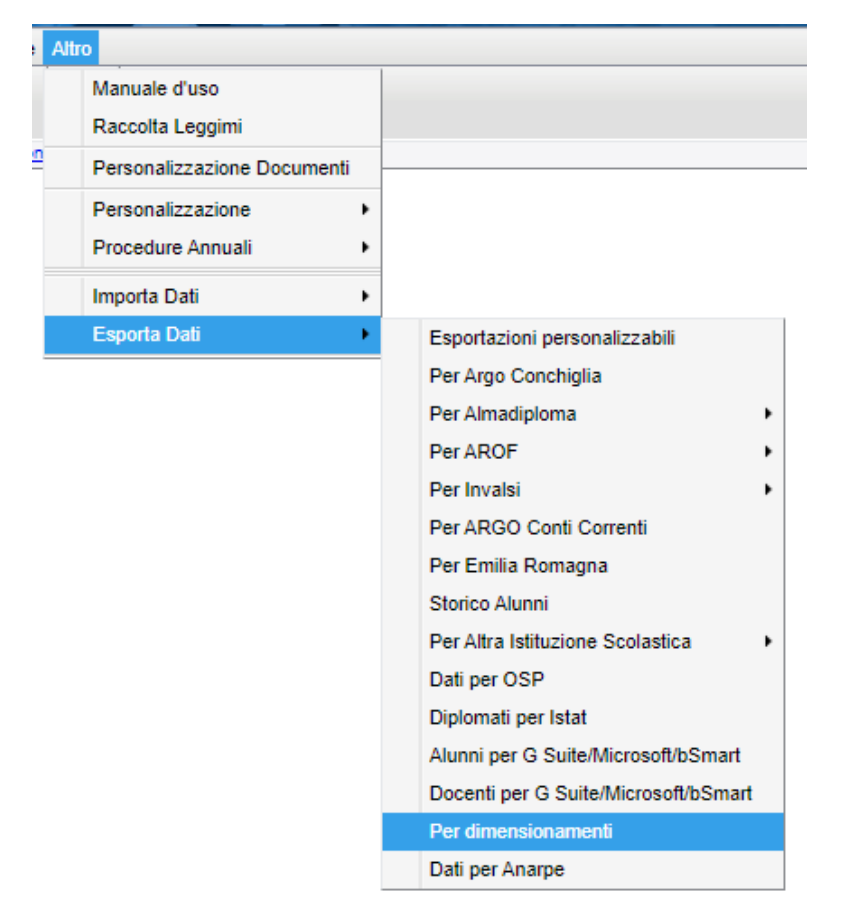

Si aprirà una finestra dove saranno presenti tutte le istituzioni scolastiche di qualsiasi ordine, a prescindere da quello attualmente selezionato nella tendina generale in alto a destra.

| 🔤 🚑 🚨 들 🙆 🖪 📆 🕻                       | )  |        |                   |             | Scuola secondaria di II grado |
|---------------------------------------|----|--------|-------------------|-------------|-------------------------------|
| Destinazione Sedi per Dimensionamento |    |        |                   |             | 0 II X                        |
| снира                                 |    |        |                   |             |                               |
| J Struttura Scolastica                |    | Codice | Cod. Ministeriale | Descrizione | Scuola Destinazione           |
| SCUOLA DELL'INFANZIA                  | ₹. | 7      | RGMM000001        | PLESSO 1    |                               |
| CUOLA PRIMARIA                        | ₹  | 16     | RGMM000002        | PLESSO 2    |                               |
|                                       | =  | 1      | RGMM000003        | PLESSO 3    |                               |
|                                       |    |        |                   |             |                               |
|                                       |    |        |                   |             |                               |
|                                       |    |        |                   |             |                               |
|                                       |    |        |                   |             |                               |
|                                       |    |        |                   |             |                               |
|                                       |    |        |                   |             |                               |
|                                       |    |        |                   |             |                               |

Selezionare, nella struttura scolastica a sinistra, la scuola interessata e quindi le relative sedi nella parte destra;

Per ciascuna sede oggetto di dimensionamento, scegliere tramite l'icona la scuola di destinazione (che è stata impostata preventivamente dall'apposita funzione del portale Argo)

| Destinazione Sedi per Dimensionamento |    |                    |                                        |                    | (                   | DE | 2 | 5 |
|---------------------------------------|----|--------------------|----------------------------------------|--------------------|---------------------|----|---|---|
| CHIUDI                                | _  |                    |                                        |                    |                     |    |   |   |
|                                       |    | Codice             | Cod. Ministeriale                      | Descrizione        | Scuola Destinazione |    |   |   |
| SCUOLA DELL'INFANZIA                  | Ŧ  | 7                  | RGMM000001                             | PLESSO 1           |                     |    |   |   |
| SCUOLA PRIMARIA                       | ₽. | 16                 | RGMM000002                             | PLESSO 2           |                     |    |   |   |
|                                       | Ŧ  | 1                  | RGMM000003                             | PLESSO 3           |                     |    |   |   |
|                                       |    | Scelta<br>Destinaz | Codice Ministerial<br>tione: (Nessuna) | le per Dimensionan | nento ×             |    |   |   |

#### Al termine tutte le scelte effettuate saranno visibili nella colonna Scuola Destinazione.

| Destinazione Sedi per Dimensionamento                           |             |        |                   |             | 0 🖽 X                                                            |
|-----------------------------------------------------------------|-------------|--------|-------------------|-------------|------------------------------------------------------------------|
| CHIUDI                                                          |             |        |                   |             |                                                                  |
| 🚾 Struttura Scolastica                                          |             | Codice | Cod. Ministeriale | Descrizione | Scuola Destinazione                                              |
| ISTITUTO SUPERIORE     SCUOLA DELL'INFANZIA     SCUOLA PRIMARIA | <del></del> | 7      | RGMM000001        | PLESSO 1    | RGIC000001 - Istituto Comprensivo Scuola Test<br>Dimensionamenti |
| SCUOLA SECONDARIA I GRADO                                       | Ŧ           | 16     | RGMM000002        | PLESSO 2    | RGIC000001 - Istituto Comprensivo Scuola Test<br>Dimensionamenti |
|                                                                 | Ŧ           | 1      | RGMM000003        | PLESSO 3    | RGIC000002 - Istituto Comprensivo Scuola Test<br>Dimensionamenti |
|                                                                 |             |        |                   |             |                                                                  |
|                                                                 |             |        |                   |             |                                                                  |
|                                                                 |             |        |                   |             |                                                                  |
|                                                                 |             |        |                   |             |                                                                  |
|                                                                 |             |        |                   |             |                                                                  |

Dopo aver ripetuto questa semplice procedura per ogni vostro ordine di scuola, l'operazione è terminata e

CHIUDI

sarà possibile chiudere la finestra dall'apposita icona

Al termine di questa procedura avrete già comunicato la vostra scelta!

## Alunni 4.12

#### Alunni 4.12.0 13/06/2024

### Cancellazione stampe da archivio stampe

E' ora possibile eliminare le stampe prodotte dall'archivio stampe tramite il pulsante Si potrà cancellare il solo documento selezionato oppure l' intero gruppo di stampe.

| Stampe archiviate negli ultimi 20 giorni                                                                        |                                                                          |                                    |                    |
|----------------------------------------------------------------------------------------------------|--------------------------------------------------------------------------|------------------------------------|--------------------|
| CHIUDI 🗢 文 🖌 🐻 🖉 🕀                                                                                              |                                                                          |                                    |                    |
| T Struttura Scolastica                                                                                          | Stampa                                                                   | File                               | Stato              |
| SCUCLA SECONDARIA DI II GRADO<br>13-06-2024<br>15:39:03 - Pagellino - Pagellino Personalizzabile (voto unico) - | Pagellino Personalizzabile (voto unico) -<br>Alunno: BAGLIOLI GABRIELE   | BGLGRL99M28F258I_BAGLIOLI_GABRIE   | Stampa Disponibile |
| 3A SCIENTIFICO                                                                                                  | Pagellino Personalizzabile (voto unico) -<br>Alunno: BELLOFIORE ANGELA   | BLLNGL98B52C342H_BELLOFIORE_AN     | Stampa Disponibile |
|                                                                                                    | Pagellino Personalizzabile (voto unico) -<br>Alunno: BERTINETTI SILVIA   | BRTSLV01H48F839I_BERTINETTI_SILVIA | Stampa Disponibile |
|                                                                                                    | Pagellino Personalizzabile (voto unico) -<br>Alunno: DI MARTINO CRISTINA | DMRCST01T60H163Z_DI_MARTINO_CRI    | Stampa Disponibile |
|                                                                                                    | Pagellino Personalizzabile (voto unico) -<br>Alunno: GURRIERI ELEONORA   | GRRLNR98T53F924Y_GURRIERI_ELEO     | Stampa Disponibile |
|                                                                                                    | Pagellino Personalizzabile (voto unico) -<br>Alunno: MASTROIANNI MARIA   | MSTMRA99S51F258V_MASTROIANNI_M     | Stampa Disponibile |
|                                                                                                    | Pagellino Personalizzabile (voto unico) -<br>Alunno: TUMINO JENNIFER     | TMNJNF99H46F924B_TUMINO_JENNIFE    | Stampa Disponibile |
| 1                                                                                                    |                                                                          |                                    |                    |

| ● Tutti i file visualizzati ○ | Solo i file selezion | nati     |
|-------------------------------|----------------------|----------|
|                               | Annulla              | Conferma |

Debug

- E' stato corretto bug nel riporto del giudizio di comportamento, in caso di utilizzo esclusivo della vecchia procedura di caricamento voti da scrutinio.
- La variabile che riporta gli alunni con giudizio di comportamento nel verbale dello scrutinio finale [[XALUNNI\_GVC\_SF]] ora esclude a priori gli alunni con interruzione di frequenza.

## Alunni 4.11

## Alunni 4.11.1

08/06/2024

E' stato corretto un bug per il quale esportando da archivio stampe verso la bacheca alunno come tipo "scheda religione" e tipo "certificato", i documenti venivano poi salvatati in categoria Altro.

## Alunni 4.11.0

06/06/2024

### Riporto dei corsi di recupero dei periodi ufficiali nel verbale SF

Abbiamo introdotto una nuova variabile nel verbale dello SF che riporta tutti i dati salienti dei corsi di recupero frequentati dagli alunni nei periodi ufficiali della scuola (1Q/1T/2T/SF).

La variabile è [[XALUNNI\_REC\_ALL]]. Per trovarla nella lista delle variabili del documento ODT è sufficiente riesportare il documento ODT con Alunni Web, quindi su *Libre Office*<sup>™</sup> premere CTRL+F2 e selezionare la variabile 14\_63.

| Comandi di campo                                                                                                    |                                                                                                    | × |
|----------------------------------------------------------------------------------------------------|----------------------------------------------------------------------------------------------------|---|
| Documento       Riferimenti incrociati       Fur         Tipo       Imposta variabile       Mostra variabile         Mostra variabile       Campo DDE       Inserisci formula         Campo di digitazione       Sequenza       Imposta variabile di pagina         Mostra variabile di pagina       Campo utente       Imposta variabile di pagina | Info documento     Variabili     Database       Seleziona     Formato       14_50_Distr_dei_voti_nella_classe_per_m     14_52_Alunni_con_nota_voti_Scrutinio_l     14_53_Alunni_esisto_sospeso_com_Giuc       14_53_Alunni_esisto_sospeso_com_Giuc     14_54_Alunni_con_esito_positivo_alla_ri     Testo       14_55_Lista_Alunni_con_esito_positivo_alla_ri     14_56_Alunni_con_esito_negativo_alla_ri     14_57_Lista_Alunni_con_revisione_PFI_sintetic       14_59_Alunni_con_revisione_PFI     14_234.57     -1,235       14_50_Alunni_con_revisione_PFI     -1,235       14_60_Alunni_con_mancata_frequenza_     14_61_Alunni_con_giudizio_sintetico_cc       14_61_Alunni_con_corsi_di_recupero_dv     xdoc |   |
| No <u>m</u> e<br>14_63_Alunni_con_corsi_di_recupero_dellar<br><u>A</u> iuto                                                                                                    | Invisibile       Valore                                                                                                    |   |

|                         | ALBANO CRISTINA (07/12/2005)           |            |                   |        |            |                    |  |  |  |  |
|-------------------------|----------------------------------------|------------|-------------------|--------|------------|--------------------|--|--|--|--|
| PRIMO TRIMESTRE         |                                        |            |                   |        |            |                    |  |  |  |  |
| Materia                 | Modalità                               | Totale ore | Docente Assegnato | Gruppo | Data ver.  | Valutazione finale |  |  |  |  |
| STORIA                  | studio individuale                     | 3          | CRISTIANI ROSA    | А      | 22/02/2024 | SUFFICIENTE        |  |  |  |  |
| INGLESE                 | pausa didattica/recupero in itinere    | 4          | FITTIPALDI ANTONY | А      | 11/01/2024 | SUFFICIENTE        |  |  |  |  |
| LINGUA LETT<br>ITALIANA | corso di recupero<br>extracurricculari | 5          | ACCARDO STEFANO   | A - B  | 03/01/2024 | INSUFFICIENTE      |  |  |  |  |
|                         | SECONDO TRIMESTRE                      |            |                   |        |            |                    |  |  |  |  |
| Materia                 | Modalità                               | Totale ore | Docente Assegnato | Gruppo | Data ver.  | Valutazione finale |  |  |  |  |
| PRODUZIONI ANIMALI      | corso di recupero<br>extracurricculari | 5          | LA TORRE SERGIO   | A - B  | 18/04/2024 | INSUFFICIENTE      |  |  |  |  |
| GEST.AMB. E TERR.       | pausa didattica/recupero in itinere    | 4          | CANTIANI LUCA     | А      | 19/04/2024 | INSUFFICIENTE      |  |  |  |  |
|                         |                                        | S          | CRUTINIO FINAL    | Æ      |            |                    |  |  |  |  |
| Materia                 | Modalità                               | Totale ore | Docente Assegnato | Gruppo | Data ver.  | Valutazione finale |  |  |  |  |
| MATEMATICA              | corso di recupero<br>extracurricculari | 4          | BARRILE ANTONIO   | A - B  | 25/06/2024 | SUFFICIENTE        |  |  |  |  |
| TRASFOR. DEI<br>PRODOTT | studio individuale                     | 2          | BOVE MARIO        | А      | 25/06/2024 | SUFFICIENTE        |  |  |  |  |
| PRODUZIONI VEGETALI     | pausa didattica/recupero in itinere    | 3          | CANTIANI LUCA     | А      | 25/06/2024 | SUFFICIENTE        |  |  |  |  |
| GEST.AMB. E TERR.       | pausa didattica/recupero in itinere    | 5          | CANTIANI LUCA     | A      | 25/06/2024 | SUFFICIENTE        |  |  |  |  |

#### Il risultato di stampa sarà simile a questo (i dati rappresentati solo del tutto casuali):

## **Alunni 4.10**

## Alunni 4.10.1

29/05/2024

#### Abrogazione proposta media pesata triennale

Assunto che il metodo di attribuzione dei pesi per la media del triennio è, nella pratica, molto differente e variegato tra le varie realtà scolastiche, abbiamo optato per l'eliminazione della *proposta di media pesata* attuale, basata su pesi fissi 25-25-50.

Nel riquadro verranno quindi presentate **unicamente le medie del triennio**, in questo modo potrete liberamente calcolare la media finale per la presentazione del voto di ammissione, basandovi sui pesi deliberati nel vostro TPOF.

| Media Matem.: | 0.00 | 0 | Media: |   | 8 Esito:                 | 01 - Ammesso all'Esame di Sta      | -     |
|---------------|------|---|--------|---|--------------------------|------------------------------------|-------|
| Voto Ammiss.: | ΟΤΤΟ |   |        | • | Medie del triennio: (l a | anno 7.21 - II anno 7.29 - III ani | no 8) |

#### Debug

E' stato corretto un errore nelle stampe delle variabili XOB1..XOB5: in caso assegnazione del solo *Giudizio Descrittivo per Materia*, in stampa poi non veniva riportata in alto la materia di riferimento.

## Alunni 4.10.0

27/05/2024

## Proposta Media Pesata Triennio (voto di ammissione sec. I grado)

Sul caricamento voti delle classi terminali della scuola secondaria di I grado, viene ora mostrata una **media pesata delle medie del triennio** perché il *cdc* possa formulare più agevolmente il voto di ammissione per l'esame conclusivo di primo ciclo.

NB: Non proponiamo un voto di ammissione, ma semplicemente mostriamo la media pesata del triennio, perché il CDC possa poi ratificare, in piena autonomia, il voto di ammissione.

| Media Matem.:                         | 0.00  | 0 | Media: | 6 | 5 | Esito: ES - Ammesso (OM n. 9 del 16.                            |
|---------------------------------------|-------|---|--------|---|---|-----------------------------------------------------------------|
| Voto Ammiss.:                         | SETTE |   |        | - | Ν | <b>1edia pesata triennio*: 6.63</b> I°: 7.21 II°: 7.29 III°: 6) |
| Nota Valutazione<br>(1000 caratteri): |       |   |        |   |   | ہ<br>لا                                                         |

#### Dati necessari per calcolo

Il programma controlla le medie del primo e secondo anno (saranno considerati solo gli anni con esito positivo), formalizzate nella scheda annuale.

NB: Se le medie del I° e II° anno, non sono state formalizzate nella scheda annuale, il conteggio della media pesata triennio sarà nullo.

E' infine necessario che sia stato valorizzato il campo "Media" del terzo anno.

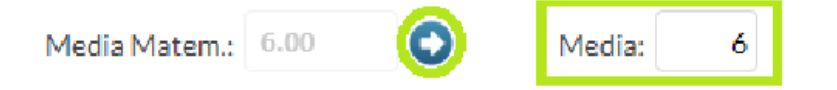

#### Come avviene il computo della media pesata

Viene dato il 25% del peso complessivo alla media del I e II anno di corso, e dato 50% di peso per l'anno terminale.

La formula applicata è quella matematica per il calcolo della media pesata:

[media\_I\*25 + media\_II\*25 + media\_III\*50] / 100

Nota: La distribuzione dei pesi per i singoli anni di corso, è basata sull'esperienza fattiva e sulle modalità operative per il computo della media di presentazione, già adottate da tempo da varie scuole clienti.

#### Nuova Variabile per i verbali (mancata frequenza a.s.)

E' stata introdotta la nuova variabile [[XALUNNI\_MF]] che riporta nel verbale dello scrutinio finale l'elenco degli alunni che non sono stati ammessi allo scrutinio per mancata frequenza dei ¾ del monte ore complessivo annuale (MFA), e gli alunni che invece sono stati ammessi ma "con deroga" alla mancata frequenza (MFD).

| Alunno                        | Particolarita'                                   |
|-------------------------------|--------------------------------------------------|
| LANGONA AURELIO 15/09/2005    | Mancata frequenza per almeno i 3/4 dell orario   |
| LOGIURATO DOMENICO 09/11/2005 | Deroga a mancata frequenza per i 3/4 dell orario |

### Nuova variabile per i verbali (alunni con giudizio sintetico)

E' stata introdotta la nuova variabile [[XALUNNI\_GIUS\_SF]] che riporta nel verbale dello scrutinio finale una lista di alunni con rispettive materie per le quali è stato formalizzato un giudizio sintetico. Vengono riportati tutti gli alunni della classe con almeno una materia e un giudizio sintetico, indipendentemente dall'esito finale.

| ALBANO MICHELE |                |                                                    |  |  |  |
|----------------|----------------|----------------------------------------------------|--|--|--|
| Materia        | Voto assegnato | Note                                               |  |  |  |
| INGLESE        | CINQUE         | GIUDIZIO INGLESE                                   |  |  |  |
| MATEMATICA     | CINQUE         | MAT                                                |  |  |  |
| COMPORTAMENTO  | отто           | GIUDIZIO SINTETICO ALBANO MICHELE<br>COMPORTAMENTO |  |  |  |

| CAPECE CHIARA |                |                    |  |  |  |  |
|---------------|----------------|--------------------|--|--|--|--|
| Materia       | Voto assegnato | Note               |  |  |  |  |
| COMPORTAMENTO | отто           | GIUDIZIO SINTETICO |  |  |  |  |

### Segnalazione MFA ed MFD nel tabellone scrutinio.

Da questa versione, nel tabellone di immissione voti dello scrutinio finale, vengono segnalati con un badge rosso gli alunni non ammessi allo scrutinio (MFA) per mancata frequenza dei ¾ dell'orario scolastico e quelli ammessi con deroga (MFD).

#### LANGONA AURELIO (MFA)

#### LOGIURATO DOMENICO (MFD)

#### Colonne media triennio nel tabellone SF sec. I grado

Se viene gestito il voto di ammissione nel tabellone finale delle classi terze (sec. I grado) vengono ora riportate anche le medie del triennio. Le colonne sono state inserite per rendere trasparente l'eventuale computo del voto di ammissione basato sulla media delle medie del triennio.

| scuo | LA DI TEST OMINICOMPRENSIVA ARGO SO<br>Classe: 3A MUSICALE PLESSO | ftwa<br>1 (N | re ra<br>1X02) | GUSA     |        |           |            |         |        |                 |                   |            |           |               |             |            | Aı      | nno s  | Scol      | astic       | o: 2023/2 | 024     |       | SCRUTINIO FINALE           |
|------|-------------------------------------------------------------------|--------------|----------------|----------|--------|-----------|------------|---------|--------|-----------------|-------------------|------------|-----------|---------------|-------------|------------|---------|--------|-----------|-------------|-----------|---------|-------|----------------------------|
| Pr.  | Alunno                                                            | ITALIANO     | INGLESE        | FRANCESE | STORIA | GEOGRAFIA | MATEMATICA | SCIENZE | MUSICA | ARTE E IMMAGINE | EDUCAZIONE FISICA | TECNOLOGIA | RELIGIONE | COMPORTAMENTO | PERCUSSIONI | PIANOFORTE | VIOLINO | FLAUTO | ED.CIVICA | Voto Ammis. | Media 1   | Media 2 | Media | Esito                      |
| 1    | BRUNO MARTINA                                                     |              |                |          |        |           |            |         |        |                 |                   |            |           |               | ///         |            | ///     | ///    |           | 7           | 7.21      | 7.29    | 6.00  | Ammesso all'Esame di Stato |
| 2    | CAMPANA SARAH                                                     |              |                |          |        |           |            |         |        |                 |                   |            |           |               |             | ///        | ///     | ///    |           | 8           | 7.21      | 7.29    | 8.00  | Ammesso all'Esame di Stato |

#### Debug

E' stato corretto un bug che non consentiva la valorizzazione delle variabili XGIUDIZIO\_I, XGUIDIZIO\_II e XGIUDIZIO\_SF nei documenti PDF personalizzabili.

## Alunni 4.9

### **Alunni 4.9.2**

#### 26/03/2024

- Corretto un errore di sistema che si verificava stampando la comunicazione debito formativo da proc. *Stampe | Scrutini | Recupero del debito formativo.*
- Corretto un errore di sistema quando si tentava di inviare (erroneamente), in bacheca alunni delle comunicazioni oo.cc rivolte ai genitori (es. comunicazione assemblea); suggeriamo di spedire questa tipologia di comunicazioni via e-mail.

## Alunni 4.9.1

19/03/2024

- corretto un errore che impediva, in certe condizioni, l'invio di e-mail (e dei report) tramite l'*Archivio Stampe*
- corretto un blocco su stampe | schede individuali (solo scuola primaria e anno precedente).
- corretto un blocco su *Stampe | Domande,* che si verificava su documenti con le variabili di padre e madre in caso di alunni senza genitori.
- corretto un blocco su *invio in bacheca alunno* delle comunicazioni assenze alle famiglie, che si verificava unicamente in caso di stampe effettuate per singoli alunni.

## Alunni 4.9.0

16/03/2024

### Centralizzazione delle stampe – documenti personalizzabili

Con questa versione introduciamo alcuni <u>importanti miglioramenti</u> nella gestione della stampe dei documenti personalizzabili, ovvero:

- Tutte le stampe di documenti personalizzabili destinate a utenze multiple, sono prodotte "in differita" e salvate in un archivio *centralizzato* denominato *archivio stampe* nel quale rimarranno sempre disponibili per 20 giorni.
- Per le sole stampe con un solo destinatario, il programma produce sia il documento in differita, nell'archivio stampe, sia la stampa in tempo reale (formati ODT e PDF), salvando i file nella cartella di default del browser.

#### Come funzionano adesso le stampe

Una volta inviata una qualsiasi stampa personalizzabile (con selezione di più elementi), ad es. il pagellino su modello personalizzabile, comparirà come di consueto, la finestra di scelta dei documenti personalizzabili, ma **non saranno più presenti le opzioni per l'invio in bacheca e la stampa odt/pdf;** queste funzioni infatti, le ritroveremo nella nuova gestione (con importanti miglioramenti).

| Selezionare il documento da stampare                         | 5  | Selezionare il documento da stampare                         | ×        |
|--------------------------------------------------------------|----|--------------------------------------------------------------|----------|
| Data di stampa (ove prevista la variabile XDATA): 04/03/2024 |    | Data di stampa (ove prevista la variabile XDATA): 04/03/2024 |          |
| Lista Documenti                                              |    | Lista Documenti                                              |          |
| Pagellino personalizzabile                                   | •  | Pagellino personalizzabile                                   | -        |
| Pagellino Personalizzabile (voto unico)                      |    | Pagellino Personalizzabile (voto unico)                      |          |
| Pagellino Tabella Voti Quadrimestre                          | →  | Pagellino Tabella Voli Quadrimestre                          |          |
| Pagellino Tabella Voti I° Trimestre                          | 11 | Pagellino Tabella Voti I° Trimestre                          |          |
| Pagellino Tabella Voti II* Trimestre                         |    | Pagellino Tabella Voti II° Trimestre                         |          |
| Pagellino (6)                                                |    | Pagellino (6) matevoti1QSF 1t2TSF                            |          |
| Pagellino (7)                                                |    | Pagellino (7)                                                |          |
| Pagellino (8)                                                |    | Pagellino (8)                                                |          |
|                                                              | •  |                                                              |          |
| Conferma                                                     |    | Annulla                                                      | Conferma |

Dopo la finestra di attesa, il programma ci segnala che le stampe verranno inviate con un processo di stampa <u>autonomo</u> nell'archivio stampe.

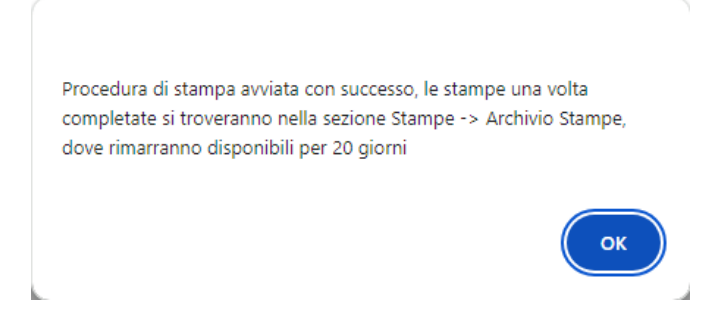

Il pulsate OK, chiude la finestra e la funzione di stampa.

Per ritrovare le nostre stampe, cliccate sul nuovo pulsante [1] (in alto, nel menu principale) oppure selezionate <u>Stampe | Archivio Stampe</u>.

### Archivio Stampe!

L'archivio stampe offre importanti miglioramenti nella post-elaborazione dei documenti prodotti con Alunni:

- Possibilità di firmare i documenti ufficiali con questa procedura, e inviarli direttamente nella bacheca alunno (senza produrre un file ZIP e successivamente pubblicarlo da Scuolanext)!
- Possibilità di inviare documenti già firmati, via e-mail!
- Possibilità di inviare solo alcuni documenti di una stampa cumulativa (es: pagelle per classe), firmare solo quelli selezionati ed inviarli direttamente agli specifici destinatari.
- Possibilità di stampare e firmare tutti i documenti ufficiali per classe, lasciarli in archivio fino a quando il dirigente non ne decreta la pubblicazione (max 20 giorni), e quindi pubblicarli tutti rapidamente con pochissimi click.
- Possibilità di produrre file ZIP per scaricare gruppi di documenti di una stampa, anche selezionando solo alcuni documenti, potendo sempre optare tra i formati PDF e ODT.
- Tutto il personale di segreteria può attingere alle stampe prodotte anche dagli altri collaboratori, negli ultimi 20 giorni, questo si traduce in potenziale risparmio di tempo e ottimizzazione del lavoro.

I documenti vengono presentati suddivisi per

*livello scolastico --> data ora e minuto di produzione --> nome del documento prodotto,* ogni stampa singola o multipla produce una nuova istanza.

Lo stato indica se la stampa è già "disponibile" oppure deve essere ancora elaborata dai nostri server.

| Stampe archiviate negli ultimi 20 giorni            |                                                                       |                                    |                    | O 🖽 🗙   |
|-----------------------------------------------------|-----------------------------------------------------------------------|------------------------------------|--------------------|---------|
| CHIUDI 🐔 🗸 🕞 🐖 🔯 🕀                                  |                                                                       |                                    |                    |         |
| Struttura Scolastica                                | Stampa                                                                | File                               | Stato              | Firmato |
| 2024-03-04<br>09:51:08 - Pagellino - 1A SCIENTIFICO | Pagellino Tabella Voti Quadrimestre - Alunno:<br>AIELLO ELISEO        | LLALSE09T16Z128Z_AIELLO_ELISEO.pdf | Stampa Disponibile |         |
|                                                     | Pagellino Tabella Voti Quadrimestre - Alunno:<br>ALBERIGO FILIPPO     | LBRFPP00A01A271Y_ALBERIGO_FILIPPO  | Stampa Disponibile |         |
|                                                     | Pagellino Tabella Voti Quadrimestre - Alunno:<br>BOCCACHIARA ANNALISA | BCCNLS00E47A944D_BOCCACHIARA_AN    | Stampa Disponibile |         |

Sulla destra compariranno i documenti che appartengono alla stampa selezionata a sinistra.

Cliccando su è possibile aggiornare manualmente l'archivio stampe (ad es. per verificare se lo stato delle stampe ancora in corso è cambiato da "in elaborazione" a "disponibile", oppure se ci sono altre stampe di altri operatori).

0

## Firma diretta dei documenti

| Cliccando su il programma c                         | onsente di <b>firmare i d</b>                                         | locumenti selezionati              | di una certa stampa. |         |
|-----------------------------------------------------|-----------------------------------------------------------------------|------------------------------------|----------------------|---------|
| Stampe archiviate negli ultimi 20 giorni            |                                                                       |                                    |                      | 0       |
| CHIUDI 2 🗸 🔽 🐻 🖉 😰 🕀                                |                                                                       |                                    |                      |         |
| Struttura Scolastica                                | Stampa                                                                | File                               | Stato                | Firmato |
| 2024-03-04<br>09:51:08 - Pagellino - 1A SCIENTIFICO | Pagellino Tabella Voti Quadrimestre - Alunno:<br>AIELLO ELISEO        | LLALSE09T16Z128Z_AIELLO_ELISEO.pdf | Stampa Disponibile   |         |
|                                                     | Pagellino Tabella Voti Quadrimestre - Alunno:<br>ALBERIGO FILIPPO     | LBRFPP00A01A271Y_ALBERIGO_FILIPPO  | Stampa Disponibile   |         |
|                                                     | Pagellino Tabella Voti Quadrimestre - Alunno:<br>BOCCACHIARA ANNALISA | BCCNLS00E47A944D_BOCCACHIARA_AN    | Stampa Disponibile   |         |

La finestra di scelta consente la firma di tutti i documenti del gruppo selezionato, o dei soli documenti pre-selezionati sulla parte destra (ctrl+click), applicando la firma Remota Argo (o una firma di enti terzi) e utilizzando le stesse funzionalità presenti su Scuolanext (utente/password e il token otp, in opzione anche il dominio di enti terzi).

| Dati per la Firma Remota            | ×                |
|-------------------------------------|------------------|
| ● Tutti i file O Solo i file selezi | onati            |
| Applica Firma Remota fornita        | da ARGO          |
| O Applica Firma Remota fornita      | da ALTRI         |
| Dominio:                            |                  |
| Utente: mariorossi81                |                  |
| Password:                           |                  |
| OTP:                                |                  |
|                                     | Annulla Conferma |

Una volta firmati i documenti saranno evidenziati con la scritta Si nella colonna firmato

| Stampa                                                            | File                                        | Stato              | Firmato |  |
|-------------------------------------------------------------------|---------------------------------------------|--------------------|---------|--|
| Pagellino Tabella Voti Quadrimestre - Alunno: ALBANO<br>CRISTIANA | LBNCST057 17207711_112.010_0711STIANA.pdf   | Stampa Disponibile | Sì      |  |
| Pagellino Tabella Voti Quadrimestre - Alunno: ALBANO<br>MICHELE   | LBNMHLC:::::::::::::::::::::::::::::::::::: | Stampa Disponibile | Sì      |  |
| Pagellino Tabella Voti Quadrimestre - Alunno: CAPECE<br>CHIARA    | CPCCHIDODI COEDTTIL_DI DEDE_CHIARA.pdf      | Stampa Disponibile |         |  |

### **Download documento**

Si può scaricare un singolo documento semplicemente selezionandolo sulla destra e cliccando su

il programma chiede se produrre un ODT o un file PDF in base alle esigenze della scuola; ovviamente se il file è stato dapprima firmato digitalmente, se si sceglie PDF viene prodotto il file firmato, se si opta per ODT la firma si perde essendo l'ODT un documento in formato aperto e modificabile.

Per scaricare gruppi di documenti o una intera stampa, cliccate invece su Crea File zip.

#### **Crea file zip**

Si può creare facilmente un file zip, con tutti i documenti personalizzabili di una certa stampa (o con solo alcuni), ad es. per storicizzarli rapidamente in una cartella del pc o in cloud.

| Opzioni file zip                                        | ×                |
|---------------------------------------------------------|------------------|
| Tutti i file O Solo i file selezionati                  |                  |
| Nome file zip:                                          |                  |
| pagella 5B                                              |                  |
| Prefisso da assegnare ai nomi dei file (es. pagellino): |                  |
| pagella                                                 |                  |
|                                                         |                  |
|                                                         |                  |
|                                                         |                  |
|                                                         |                  |
|                                                         |                  |
|                                                         | Annulla Conferma |

Si può optare per file PDF (il formato mantiene l'eventuale firma immessa) oppure in ODT (utile per post-elaborare la stampa).

#### Invio e-mail

Il pulsante consente la spedizione via e-mail degli elementi pre-selezionati sulla destra, o di tutti quelli di una certa stampa, sia in PDF che in ODT ai genitori destinatari presenti nei documenti.

| Opzioni invio mail                                                | ×  |
|-------------------------------------------------------------------|----|
| ● Tutti i file O Solo i file selezionati                          |    |
| ● File PDF ○ File ODT                                             |    |
| Eventuale prefisso da assegnare ai nomi dei file (es. pagellino): |    |
| pagella                                                           |    |
|                                                                   |    |
|                                                                   |    |
|                                                                   |    |
| Annulla Conferm                                                   | na |

Ricordiamo che il programma intercetta i destinatari per l'invio dei documenti via-mail dalla presente delle variabili con il nominativo dei genitori ad es. [[XNOME\_GEN]] [[XCOGNOME\_GEN], in assenza di variabili di questo gruppo non sarà possibile inviare i documenti.

#### Invio via e-mail di file firmati!

Fino ad oggi non è stato possibile inviare documenti firmati elettronicamente a destinatari di posta elettronica, direttamente da Alunni, ora invece, con l'archivio stampe, si potrà fare.

Vi basterà firmare prima i documenti da inviare vie e-mail, e quindi spedirli; ai genitori arriverà il documento ufficiale firmato.

#### Invio in bacheca Alunno

P

La funzione **Harrieri**, invia in bacheca Alunno i documenti selezionati (a destra), oppure tutti quelli della stampa corrente; si potrà optare anche qua per l'invio in formato PDF o ODT.

Da oggi si potranno inviare anche i documenti già firmati ! (selezionando il formato PDF).

| File       |                                          | ×                |
|------------|------------------------------------------|------------------|
|            | ● Tutti i file ○ Solo i file selezionati |                  |
| Prefisso:  | pagella                                  | ]                |
| Data:      | 04/03/2024 📰                             |                  |
| Messaggio: | Pagella scolastica di fine anno          |                  |
|            |                                          |                  |
|            |                                          |                  |
|            |                                          |                  |
|            |                                          |                  |
|            |                                          |                  |
|            |                                          | //               |
|            | File PDF OF File ODT                     |                  |
| Categoria: | Pagelle/Schede Individuali               |                  |
|            |                                          | Annulla Conferma |

In basso si può scegliere la cartella di destinazione dei documenti, al fine di inviarli a Gecodoc.

NOTA BENE:

- per le categorie pagelle, schede religione e il certificato delle competenze, si può mandare solo un documento per alunno, quindi i successivi invii nella stessa categoria, sostituiscono il documento già eventualmente presente.
- Per l'invio nella bacheca dell'alunno, di comunicazioni che però destinate a due (o più) genitori/tutori (come ad es. comunicazione debito), verrà inviato un solo documento, scelto tra quelli prodotti per i genitori/tutori dell'alunno.

Facciamo un esempio: Se devo spedire la comunicazione debito nella alunno Mario Rossi, ma nell'elenco ci sono due comunicazioni distinte per il padre *Ugo Rossi*, e la madre *Imma Verdi*, il programma manderà una sola comunicazione in bacheca alunno, con il codice fiscale dell'alunno scegliendo la prima delle due comunicazioni che incontra (ad. es. quella intestata a *Imma Verdi*).

### Stampe personalizzabili dirette

Tutte le stampe che riguardano un singolo destinatario oltre a quelle dei verbali di classe, vengono comunque prodotte istantaneamente, oltre ad essere messe su Archivio Stampe.

| Elaborazione in corso                                                                                                    |  |  |  |  |  |  |
|----------------------------------------------------------------------------------------------------|--|--|--|--|--|--|
| Attendere che il processo di stampa finisca e venga<br>scaricato il documento .odt e .pdf, oppure andare a<br>recuperarlo successivamente nella sezione Stampe -><br>Archivio Stampe, dove rimarranno disponibili per 20<br>giorni |  |  |  |  |  |  |

Se non si vuole attendere il processo di stampa su può cliccare su 🔀, essa non viene prodotta più in diretta, ma sarà disponibile solo su Archivio Stampe.

Se invece si attende, saranno salvati sia il documento PDF che l'ODT sulla destinazione di default del browser.

## Alunni 4.8

## Alunni 4.8.0

28/02/2024

### Nuova certificazione delle competenze DM 14/2024

Con il DM 14/2024 il *MIM* ha aggiornato strutturalmente i modelli della certificazione delle competenze nazionali, introducendo anche due nuovi modelli per la certificazione dei percorsi per adulti di primo livello per primo e secondo periodo didattico.

Gli indicatori delle nuove certificazioni, differiscono in maniera sostanziale dai precedenti, e per questa ragione è necessario cancellare i precedenti quadri (CDC e COM) e quindi importare quelli nuovi.

Al fine di evitare perdite di dati eventualmente già immessi, abbiamo preferito non azzerare noi tali strutture, ma lasciarvi l'opportunità di farlo autonomamente utilizzando una apposita funzione automatica.

#### **Procedure propedeutiche**

Eseguite queste operazioni solo se avete utilizzato il riquadro COM per l'inserimento del consiglio orientativo (e di eventuali altre valutazioni che riguardano la *Certificazione delle Competenze* per l'a.s. correte).

Vi consigliamo di stampare i prospetti con i dati immessi, da

Stampe | Giudizi | Per classe - quadro CDC (sec. II grado)

Stampe | Giudizi | Per classe - quadro COM (sec. I grado e Primaria)

| Scelta Ric | juadro e Periodo                            | ×   |
|------------|---------------------------------------------|-----|
| Riquadro:  | COM-NUOVA - Certificazione delle Competenze |     |
| Periodo:   | SF-Giudizio Finale                          |     |
|            | Annulla Confe                               | rma |

In merito ai consigli orientativi vi rammentiamo che vanno riportati unicamente nella nuova procedura dedicata:

- da Alunni su Curriculum | Consiglio Orientativo (sec. I grado)
- da didUP (docente coordinatore) su Scrutini menu Azioni Consiglio Orientativo (sec. I grado, classi terze e periodo intermedio)

#### Azzeramento e importazione nuove tassonomie Argo

Selezionando COM o CDC (in base al livello scolastico) e il periodo *Giudizio Finale,* è ora disponibile un nuovo pulsante (vedi immagine) che cancella tutto quanto immesso nelle suddette strutture (valutazioni, strutture, e attribuzioni) e importa automaticamente le nuove tassonomie nell'ordine previsto dal DM 14.

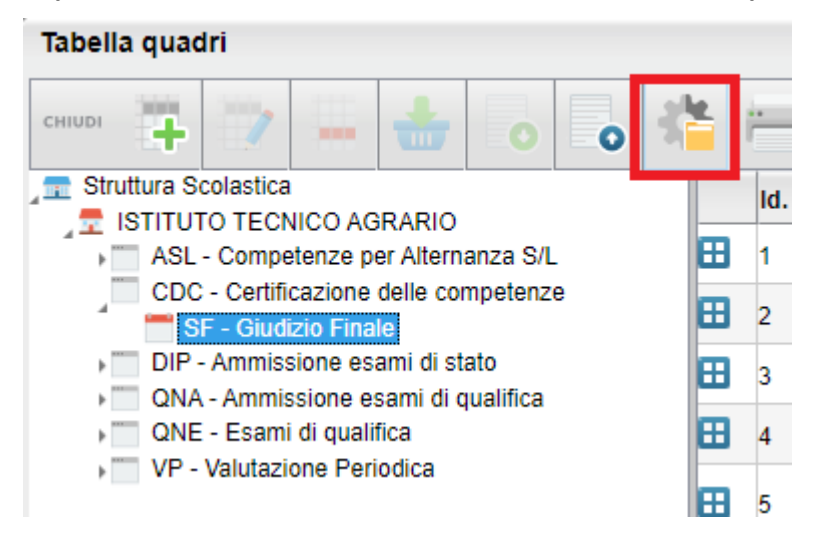

#### ATTENZIONE!

Ogni volta che si esegue questa procedura, per il quadro CDC o COM, vengono cancellati tutti i dati esistenti e le aggregazioni alle classi a prescindere che ci siano le vecchie o le nuove tassonomie; utilizzatela quindi con la massima cautela, per evitare perdite di dati.

Dopo aver importato le strutture, occorrerà assegnare il quadro COM alle classi oggetto di certificazione, dalla proc. Tabelle | per giudizi | Aggregazione Quadri.

#### Nuovi modelli per la certificazione

Su *Stampe | Certificati vari* troverete i nuovi modelli di certificazione su due nuove posizioni aggiuntive (11 e 12) e più specificamente:

#### Scuola secondaria di II grado:

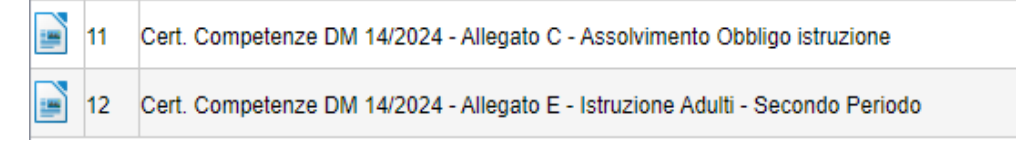

#### Scuola secondaria di I grado

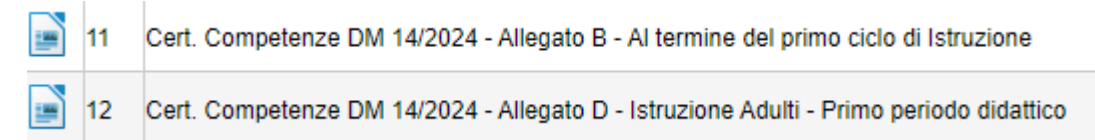

#### Scuola Primaria

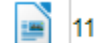

Cert. Competenze DM 14/2024 - Allegato A - Al termine della Scuola Primaria

Questi modelli vanno utilizzati unicamente con le strutture dei riquadri CDC e COM aggiornate.

# Riporto dei livelli per le lingue straniere su certificazione (sec. di II grado)

Negli allegati B, C, D ed E, sono previste valutazioni puntuali per ogni lingua straniera studiata.

Il programma utilizza tre variabili per il riporto delle lingue nel documento (XL1, XL2 ed XL3), queste riportano il nome della materia se essa è impostata come tipo "lingua straniera" in tabella materie.

#### Importante

Nel certificato non è richiesto uno specifico ordine di presentazione delle lingue.

L'ordinamento segue quello assegnato alle materie "lingua straniera" nella stessa nella classe; per ogni alunno saranno valorizzate le lingue assegnate, a prescindere che nella classe vi siano altre lingue studiate da altri alunni.

Ad esempio:

| Alunno 1 cl | asse 2A                |                       | Alunno 2 cl | asse 2A                |                       |
|-------------|------------------------|-----------------------|-------------|------------------------|-----------------------|
| INGLESE     | ordine 2 $\rightarrow$ | XL1 scriverà Inglese  | INGLESE     | ordine 2 $\rightarrow$ | XL1 scriverà Inglese  |
| FRANCESE    | ordine 7 $\rightarrow$ | XL2 scriverà Francese | TEDESCO     | ordine 8 $\rightarrow$ | XL2 scriverà Tedesco  |
| SPAGNOLO    | ordine 9 $\rightarrow$ | XL3 scriverà Spagnolo | SPAGNOLO    | ordine 9 $\rightarrow$ | XL3 scriverà Spagnolo |

#### Caricamento livelli su nuova Certificazione delle Competenze

La vecchia procedura di caricamento rapido di Alunni è stata dismessa.

Per l'immissione delle competenze si procederà quindi unicamente dal Caricamento Giudizi (anche da didUP), <u>selezionando il riquadro COM o CDC (</u>in base al livello scolastico)

La finestra di immissione dei livelli ora dettaglia anche la lingua effettivamente studiata dall'alunno, corrispondente allo specifico quadro *CMI CM2 e CM3*.

Questo nuovo dato è stato aggiunto per favorire il coordinatore nell'attribuzione dei livelli, specialmente negli istituti linguistici che hanno differenti lingue assegnate agli alunni nella stessa classe.

| QUADRO                                                 | INDICATORE    | PREFISSO | FRASE          | SUFFISSO |
|--------------------------------------------------------|---------------|----------|----------------|----------|
| CAF - Competenza alfabetica funzionale                 | LIV - Livello |          | A - Avanzato   | <b>•</b> |
| CMI - Competenza multilinguistica (I lingua) - INGLESE | LIV - Livello |          | B - Intermedio | •        |
| CM2 - Competenza multilinguistica (II lingua) FRANCESE | LIV - Livello |          | C - Base       | •        |
| CM3 - Competenza multilinguistica (III lingua) TEDESCO | LIV - Livello |          | D - Iniziale   | •        |

## Alunni 4.7

## Alunni 4.7.2

30/01/2024

- Abbiamo introdotto la multiselezione di classe nella stampa del tabellone e delle valutazioni primaria.
- Abbiamo introdotto i formato A2 A1 e A0 nei tabelloni per aumentare la possibilità di stampa dei tabelloni su supporti notevolmente più ampi e più leggibili (ovviamente poi non potranno essere stampate, se non con un plotter).

## Alunni 4.7.1

25/01/2024

#### Campo Nota su creazione e assegnazione obiettivi

Abbiamo aggiunto un campo NOTA per tutti gli obiettivi, che potrà essere utile, specialmente per la gestione degli obiettivi PEI che spesso sono correlati a specifici Alunni.

Ad es. in fase di creazione dell'obiettivo la segreteria mette nella nota il nome dell'alunno a cui verrà assegnato "PEI1 - Rossi Alberto 1A"

| Gestione Obiettivi   |   |        |        |                       |                          |                     |                      | 0 🔛 🗙     |
|----------------------|---|--------|--------|-----------------------|--------------------------|---------------------|----------------------|-----------|
| CHIUDI 📑 🕁 🗮 🔭 🎞 🖽   |   |        |        |                       |                          |                     | Anno scolastico: 2   | 2023/2024 |
| Struttura Scolastica | ^ | Codice | Ordine | Descrizione obiettivo | Definizione obiettivo    | Nota                |                      | Pei       |
|                      | X | ELE    | 1      | Esp Lessico           | Espansione del Lessico   | PEI 1 ROSSI ALBERTO | ) 5B doc. Verdi Mara | Si        |
| SCRUTINIO FINALE     | × | OB1    | 1      | Lettura               | Leggere in modo corretto |                     |                      | No        |

Quindi in fase si associazione, quando si va nella classe ad assegnare il PEI all'alunno in questione si avrà contezza immediatamente di quale obiettivo assegnargli.

| A | Assegna Piano Particolareggiato 🗙 |        |        |                       |                                        |     |  |  |  |  |  |
|---|-----------------------------------|--------|--------|-----------------------|----------------------------------------|-----|--|--|--|--|--|
|   |                                   | Codice | Ordine | Descrizione obiettivo | Nota                                   | Pei |  |  |  |  |  |
|   | X                                 | ELE    | 1      | Esp Lessico           | PEI 1 ROSSI ALBERTO 5B doc. Verdi Mara | Si  |  |  |  |  |  |
|   | X.                                | OB1    | 1      | Lettura               |                                        | No  |  |  |  |  |  |

Ovviamente il campo NOTA potrà essere usato per qualsiasi altra necessità o fine.

#### Correzioni

- Nel Riepilogo Valutazioni, in caso di sola compilazione del GDM, non veniva riportato il nome della materia in alto.
- Nel pagellino, non veniva riportato il voto di comportamento e di religione, nel caso di impostazione su Scuolanext di accesso agli scrutini ai SOLI DOCENTI.

## Alunni 4.7.0

23/01/2024

### Stampa firme su tabelle e stampa valutazioni primaria

Nella stampa del tabellone per classe primaria, e nella stampa interna Valutazioni Primaria, è ora possibile allegare le firme degli insegnanti della classe e la firma del DS.

| Menù            | × | Opzioni di stampa  |           |                      |              |   |  |  |  |  |  |  |  |
|-----------------|---|--------------------|-----------|----------------------|--------------|---|--|--|--|--|--|--|--|
| 🔁 Registro      | • |                    |           |                      |              |   |  |  |  |  |  |  |  |
| 📴 Scrutini      | • | Periodo della clas | se:       | PRIMO QUADRIMESTR    | E            | • |  |  |  |  |  |  |  |
| 🗇 Didattica     | • | 🕑 Riporta firme    | docenti e | dirigente scolastico |              |   |  |  |  |  |  |  |  |
| 🕼 Bacheca       |   | -                  |           |                      |              |   |  |  |  |  |  |  |  |
| 📢 Comunicazioni | • | 🕑 Riporta data d   | li Stampa | 23/01/2024           |              |   |  |  |  |  |  |  |  |
| 🕗 Orario        | • | Formato:           | A3 Verti  | cale                 |              | • |  |  |  |  |  |  |  |
| 🖨 Stampe        | - | Operazione:        | Anteprir  | ma di Stampa         |              | • |  |  |  |  |  |  |  |
| 🔁 Registri      | • | Intestazione:      | Persona   | lizzata              |              | • |  |  |  |  |  |  |  |
| 🔀 Scrutini      |   |                    |           |                      |              |   |  |  |  |  |  |  |  |
| Giudizi         |   | - Margini —        |           |                      |              |   |  |  |  |  |  |  |  |
| 🛠 Strumenti     | • |                    | ΛI+       | o: 7                 | Sinistro: 05 |   |  |  |  |  |  |  |  |
| 🕀 Logout        |   |                    | Bass      | o: 1                 | Destro: 0,5  |   |  |  |  |  |  |  |  |

## Alunni 4.6

### Alunni 4.6.1

16/01/2024

- Correzione scritta "NULL" su stampa del comportamento in caso di Giudizio per disciplina prima compilato e poi cancellato.
- Corretto un errore che impediva la cancellazione di un obiettivo anche nei casi in cui NON era relazionato a voti.
- Corretto un errore in fase di accesso allo scrutinio primaria, in caso di totale assenza di tassonomie per il 2023/24.

# Alunni 4.6.0

#### Comportamento su Tabellone e Riepilogo per Classe

<u>Se</u> la scuola ha gestito la disciplina *comportamento* su attribuzione materie – classi, su *Stampe – Valutazioni primaria* – *Tabellone e Riepilogo per classe*, verrà riportata anche la valutazione sul comportamento.

Vi rammentiamo che il il comportamento va caricato da didUP scrutini valutazione primaria ; selezionare *comportamento* e quindi immettere il livello raggiunto e opzionalmente la definizione livello e/o il giudizio complessivo per disciplina)

| Classe: 1A 27 ORE SETTIMANALI<br>Periodo: PRIMO QUADRIMESTRE | A<br>SCUOLA ELEMENTARE COLLOD                              | I            |                   |   |                         | Indietro | Salva        | Azioni 🔻    |
|--------------------------------------------------------------|------------------------------------------------------------|--------------|-------------------|---|-------------------------|----------|--------------|-------------|
| Materia: COMPORTAMENTO                                       |                                                            |              | Ľ                 |   |                         |          | r (Riepilogo | valutazioni |
| OBIETTIVO DI APPRENDIMENTO                                   | DEFINIZIONE OBIETTIVO                                      |              | LIVELLO RAGGIUNTO |   | DEFINIZIONE DEL LIVELLO |          |              |             |
| OB1 - Giudizio sintetico<br>sull'interesse manifestato       | Interesse, partecipazione e<br>conoscenza della disciplina | OTT - OTTIMO | Ľ                 | • |                         |          | л<br>К       | 0           |

### Tabellone

| SC  | JUOLA TEST GIUDIZI PRIMARIA ALDO ROSSI RAGUSA |    |         |         |             |     |     |       |       |       |     |         |              |           |     |         |         |             |      |     |           |         |         |         |      |         |       |        |       |           |         |         |         |      |                  |     |      |             |      |           |      |         |         |         |         |             |             |         |   |
|-----|-----------------------------------------------|----|---------|---------|-------------|-----|-----|-------|-------|-------|-----|---------|--------------|-----------|-----|---------|---------|-------------|------|-----|-----------|---------|---------|---------|------|---------|-------|--------|-------|-----------|---------|---------|---------|------|------------------|-----|------|-------------|------|-----------|------|---------|---------|---------|---------|-------------|-------------|---------|---|
|     | Griglia Valutazione Giudizi per Classe        |    |         |         |             |     |     |       |       |       |     |         |              |           |     |         |         |             |      |     |           |         |         |         |      |         |       |        |       |           |         |         |         |      |                  |     |      |             |      |           |      |         |         |         |         |             |             |         |   |
| An  | nno Scolastico:                               |    | 202     | 3/20    | )24         |     |     |       |       |       |     |         |              |           |     |         |         |             |      |     |           |         |         |         |      |         |       |        |       |           |         |         |         |      |                  |     |      |             |      |           |      |         |         |         |         |             |             |         |   |
| Cla | asse:                                         |    | 1A      | 27 (    | ORE         | SET | ТІМ | ANA   | LIS   | cuo   | LAE | LEN     | IENT/        | RE        | COL | LO      | DI      |             |      |     |           |         |         |         |      |         |       |        |       |           |         |         |         |      |                  |     |      |             |      |           |      |         |         |         |         |             |             | _       |   |
|     | Materie IT                                    | ΓA |         |         |             |     |     |       |       |       |     | ING     |              |           |     |         | STO     |             |      | G   | EO        |         |         | MAT     |      |         |       |        | SC    |           |         | MUS     |         | ART  | E                | DF  |      |             |      |           | RE   | ALT     | TEC     | ;       |         | EDC         |             | C       | ê |
| Pr. | Alunno Obiettivi C                            | в  | OB<br>6 | OB<br>2 | ов о<br>3 4 | B C | BA  | B6 LC | 01 MG | G LO4 | PL1 | ОВ<br>1 | OB OF<br>2 3 | 8 OE<br>4 | CM  | PG<br>1 | OB<br>1 | OB 0<br>2 3 | DB 0 | в 0 | B OB<br>2 | OB<br>3 | OB<br>4 | ОВ<br>1 | OB ( | OB<br>3 | LO1 L | .02 L0 | 03 OE | 3 OB<br>2 | OB<br>3 | OB<br>1 | OB<br>2 | OB C | в <mark>с</mark> | B C | 01 0 | DB C<br>2 3 | 0B 0 | B OI<br>5 | B OB | OB<br>1 | OB<br>1 | 0B<br>2 | OB<br>3 | ов (<br>1 2 | DB 0<br>2 3 | B 0     | в |
| 1   | BALLATORI EMMA - 1<br>24/04/2017              |    | 1       | 1       | 3 1         | 2   | 3   | 1     |       |       |     | 1       | 1 2          | 3         | 4   |         | 1       | 2 3         | 1    | 1   | 2         | 3       | 3       | 1       | 1    | 3       |       |        | 2     | 3         | 4       |         |         | 2 4  | 1                |     | 1    | 2 3         | 4    |           | в    | от      | 1       | 2       | 3       | 1 2         | 2 3         | O'<br>T | π |
| 2   | DI MAGGIO CELESTE - 1<br>22/03/2017           |    | 1       | 1       | 4 1         | 2   |     | 3     |       |       |     |         | 2 2          | 3         |     | 4       | xx      | 1 1         | 2    | 1   | 2         | 3       | 4       | 1       | 3    | 3       |       |        | 2     | 3         |         | 1       | 4       | 1 2  |                  |     |      |             |      |           | 0    |         |         |         |         |             |             | BU      | U |

#### Con la nuova versione vengono esclusi dalla stampa gli alunni con interruzione di frequenza.

Nota bene: se la scuola ha optato per l'uso dei soli giudizi (quadro GVC) non verrà riportato nel tabellone, ma si potrà integrare da <u>Stampe | Giudizi | per classe</u>, selezionano poi GVC e il periodo.

| Scelta Ric | quadro e Periodo                              | ×     |
|------------|-----------------------------------------------|-------|
| Riquadro:  | GVC-Giudizio di valutazione del Comportamento |       |
| Periodo:   |                                               |       |
|            |                                               |       |
|            | Annulla                                       | ferma |

#### **Riepilogo per classe**

Stesso criterio per la stampa Riepilogo per classe. il comportamento, **se gestito come disciplina della classe**, viene riportato in coda alle altre discipline.

| COMPORTAMENTO                                                                                                    |         |                                                                                                    |  |  |  |  |  |  |  |  |  |
|----------------------------------------------------------------------------------------------------|---------|----------------------------------------------------------------------------------------------------|--|--|--|--|--|--|--|--|--|
| OBIETTIVO                                                                                                    | LIVELLO | DEFINIZIONE LIVELLO                                                                                                    |  |  |  |  |  |  |  |  |  |
| Giudizio sintetico sull'interesse manifestato<br>Interesse, partecipazione e conoscenza della disciplina                                                                                                    | ΟΤΤΙΜΟ  | DEFINZIONE LIVELLO DEFINZIONE LIVELLO<br>DEFINZIONE LIVELLO DEFINZIONE LIVELLO<br>DEFINZIONE LIVELLO DEFINZIONE LIVELLO<br>DEFINZIONE LIVELLO DEFINZIONE LIVELLO<br>DEFINZIONE LIVELLO DEFINZIONE LIVELLO |  |  |  |  |  |  |  |  |  |
| GIUDIZIO DESCRITTIVO                                                                                                    |         |                                                                                                    |  |  |  |  |  |  |  |  |  |
| GIUDIZIO PER DISCIPLINA GIUDIZIO PER DISCIPLINA GIUDIZIO PER DISCIPLINA GIUDIZIO PER DISCIPLINA GIUDIZIO PER DISCIPLINA GIUDIZIO<br>PER DISCIPLINA GIUDIZIO PER DISCIPLINA GIUDIZIO PER DISCIPLINA GIUDIZIO PER DISCIPLINA GIUDIZIO PER DISCIPLINA |         |                                                                                                    |  |  |  |  |  |  |  |  |  |

Se la scuola ha optato per l'uso dei soli giudizi (quadro GVC) essi non verranno riportati in questa stampa nel tabellone, ma si potrà integrare da *Stampe | Giudizi | per classe*, selezionano poi GVC.

Versioni meno recenti...